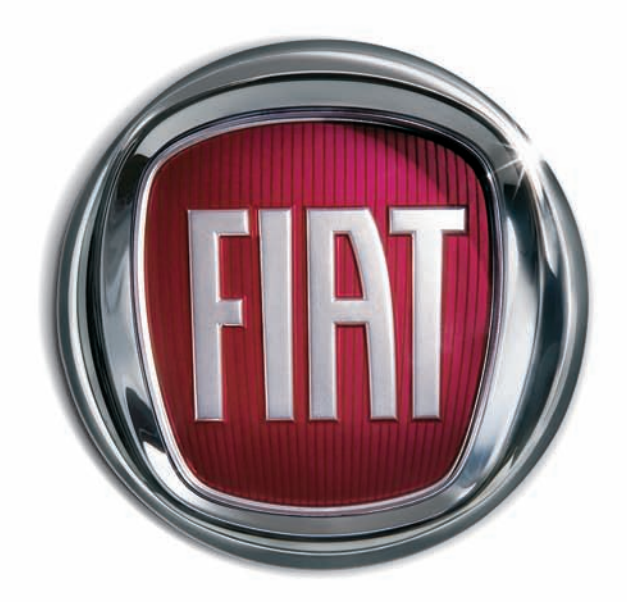

0

0

Χ

Т

А

|

F

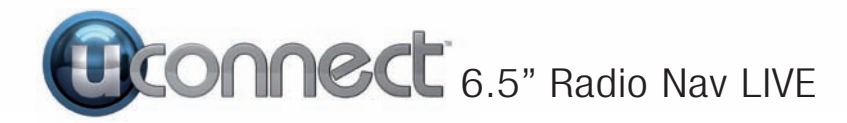

| UVOD                            | 3  |
|---------------------------------|----|
| SAVETI, KOMANDE I OPŠTE         |    |
| INFORMACIJE                     | 4  |
| SAVETI                          | 4  |
| MULTIMEDIJALNI UREĐAJI:         |    |
| AUDIO FAJLOVI I FORMATI KOJI    |    |
| SU PODRZANI                     | 4  |
| NAPOMENE U VEZI RAZLICITIH      | _  |
|                                 | 5  |
|                                 | 5  |
| ZASTITA OD KRAĐE                | 5  |
|                                 | 5  |
|                                 | 5  |
|                                 | 0  |
| PRIJEIVI GPS SIGINALA (GIODAINI | 6  |
|                                 | 7  |
| KOMANDE NA ERONTAL NO.I         | 1  |
|                                 | 7  |
| KRATAK PREGLED KOMANDI NA       | -  |
| FRONTALNOJ TABLI                | 8  |
| KOMANDE VOLANA                  | a  |
| OPIS                            | 9  |
| TABELA: KRATAK PREGLED          | 0  |
| KOMANDI VOLANA                  | 10 |
| KOMANDE POSTAVLJENE IZA         |    |
| VOLANA                          | 11 |
| UKLJUČIVANJE /                  |    |
| ISKLJUČIVANJE SISTEMA           | 12 |
| UKLJUČIVANJE / ISKLJUČIVANJE    |    |
| SISTEMA                         | 12 |
| REŽIM RADIO                     | 12 |
| ODABIR REŽIMA RADIO             | 12 |
| ODABIR FREKVENTNOG              |    |
| OPSEGA                          | 12 |

| PRIKAZ NA DISPLEJU 12                    |
|------------------------------------------|
| BRZO TRAŻENJE                            |
| PRETHODNE/SLEDECE RADIO                  |
| 5ΤΑΝΙΟΕΤΖ<br>Φρετραζίνανι με βαρίο αμ/εμ |
| STANICA                                  |
| RADIO DAB                                |
| MEMORISANJE STANICA                      |
| AUDIO PODEŠAVANJA 14                     |
| REŽIM MEDIJ 16                           |
| ODABIR AUDIO IZVORA 16                   |
| PROMENA NUMERE                           |
|                                          |
| DRZOKREIANJE                             |
| NI IMERE 16                              |
| ODABIR NUMERE (Lista)                    |
| PRIKAZ INFORMACIJA O                     |
| NUMERI 17                                |
| NASUMIĆNA REPRODUKCIJA                   |
|                                          |
| PUNAVLJANJE NUIVIEKA 17                  |
| Bluetooth® PRIJEMNIK 17                  |
| PRIKLJUČIVANJE AUDIO                     |
| UREÐAJA NA <b>Bluetooth</b> ® 17         |
| USB/IPOD PRIJEMNIK 18                    |
| REŽIM USB/iPod 19                        |
| PODRŠKA ZA SD KARTICU 19                 |
| SD kartica (ako je predviđena) 18        |
| AUX ULAZ 19                              |
| REŽIM TELEFON 19                         |
| AKTIVACIJA REŽIMA TELEFON 19             |
| GLAVNE FUNKCIJE 19                       |

| PRIKAZ NA DISPLEJU          | 20 |
|-----------------------------|----|
| REGISTRACIJA MOBILNOG       |    |
| TELEFONA                    | 20 |
| MEMORISANJE IMENA/BROJEVA   |    |
| U ADRESAR MOBILNOG          |    |
| TELEFONA                    | 21 |
| PRIKLJUČIVANJE/             |    |
| DISKONEKTOVANJE MOBILNOG    |    |
| TELEFONA ILI AUDIO UREĐAJA  |    |
| Bluetooth®                  | 21 |
| ELIMINACIJA MOBILNOG        |    |
| TELEFONA ILI AUDIO UREĐAJA  |    |
| Bluetooth®                  | 21 |
| POSTAVLJANJE MOBILNOG       |    |
| TELEFONA ILI AUDIO UREĐAJA  |    |
| Bluetooth® KAO              |    |
| PRIORITETNOG                | 22 |
| PRENOS PODATAKA SA          |    |
| TELEFONA (ADRESAR I NEDAVNI |    |
| POZIVI)                     | 22 |
| BRISANJE PODATAKA SA        |    |
| TELEFONA (ADRESAR I NEDAVNI |    |
| POZIVI)                     | 22 |
| POZIVANJE                   | 22 |
| UPRAVLJANJE DOLAZNIM        |    |
| POZIVIMA                    | 23 |
| POZIVANJE DRUGOG BROJA      | 24 |
| KADA SU U TOKU DVA POZIVA   | 24 |
| ZAVRŚETAK POZIVA            | 24 |
| PONOVNI POZIV               | 24 |
| NASTAVAK TELEFONSKOG        |    |
| RAZGOVORA                   | 24 |
| AKTIVACIJA/DEAKTIVACIJA     |    |
| MIKROFONA                   | 24 |
| PREBACIVANJE POZIVA         | 24 |

# Uconnect<sup>2</sup> 6.5" Radio Nav Live

1

| ČITAČ SMS PORUKA       25         OPCIJE SMS PORUKA       25         REŽIM APLIKACIJA       25         UVOD       26         REŽIM MEDIJI / RADIO       25         SAT       25         OPŠTE INFORMACIJE       26         KOMPAS       26         USLUGE UCONNECT™ LIVE       26         VSLUGE UCONNECT™ LIVE       26         PRVO KORIŠĆENJE APLIKACIJE       26         VOZILA       26         NEPOVEZANI KORISNIK       27         PODEŠAVANJE USLUGA       27         PODEŠAVANJE USLUGA       27         AŽURIRANJE SISTEMA       27         APP Uconnect ™ LIVE       27         POVEZANE USLUGE KOJIMA SE       27         APP Uconnect ™ LIVE       27         POVEZANE USLUGE KOJIMA SE       27         MOŽE PRISTUPITI IZ       27         AUTOMOBILA       28         eco: Drive™       28         PRIKAZ eco: Drive™       28         SNIMANJE I PRENOS PODATAKA       0         O KRETANJU       29 | UPOTREBA GLASOVNIH<br>KOMANDI |
|----------------------------------------------------------------------------------------------------|-------------------------------|
| Will TANGU       23         my:Car       29         PODEŠAVANJA       30         PODEŠAVANJA       30         NAVIGACIONI REŽIM       35         GLAVNI NAVIGACIONI MENI       35         KUDA?       36         PRIKAŽI MAPU       41         INFORMACIJE       43                                                                                                    |                               |
| GLASOVNE KOMANDE                                                                                                    |                               |

## Radio Nav Live S ဖ Jconnect

#### UVOD

Vozilo je opremljeno infotelematičkim sistemom dizajniranim u skladu sa posebnim karakteristikama putničkog prostora i prilagođenim dizajnom koji se uklapa u stil instrument table.

Sistem je instaliran na ergonomskoj poziciji za vozača i suvozača, a grafika frontalne table omogućava brzo pronalaženje komandi i olakšava upotrebu.

Kako bi se povećala sigurnost od krađe, sistem je opremljen zaštitnim sistemom koji dozvoljava upotrebu samo na vozilu na kom je prvobitno montiran.

U produžetku su navedena uputstva za upotrebu koje savetujemo da pažljivo pročitate i uvek držite na dohvat ruke (npr. u kaseti za predmete). Prijatno čitanje, dakle, i srećan put!

Podaci sadržani u ovoj publikaciji informativnog su karaktera. FCA Italy S.p.A. može u svakom trenutku izvršiti izmene u ovoj publikaciji iz razloga tehničke ili komercijalne prirode. Za sve dodatne informacije obratite se ovlašćenom centru za prodaju vozila Fiat.

#### SAVETI, KOMANDE I OPŠTE INFORMACIJE

#### SAVETI

#### Bezbednost na putu

Naučite da koristite razne funkcije sistema pre nego što počnete sa vožnjom.

Pažljivo pročitajte uputstva i način upotrebe sistema pre nego što počnete sa vožnjom.

1) 2)

#### Uslovi prijema signala

Uslovi prijema signala stalno se menjaju tokom vožnje. Prijem mogu ometati planine, zgrade ili mostovi naročito ako ste udaljeni od predajnika.

UPOZORENJE Tokom prijema informacija u vezi saobraćaja može doći do pojačanja jačine zvuka u odnosu na uobičajenu.

#### Održavanje

Pridržavajte se sledećih mera opreza kako bi se osigurala puna funkcionalna efikasnost sistema:

A 1) 2)

- ne dozvolite da se providni deo displeja udari oštrim ili tvrdim predmetima koji bi mogli oštetiti njegovu površinu; tokom čišćenja, upotrebite meku i suvu antistatik krpu, i nemojte vršiti veliki pritisak.
- nemojte koristiti alkohol benzin i njihove derivate za čišćenje providnog dela displeja.
- nemojte dozvoliti da tečnost slučajno uđe u unutrašnjost sistema: može mu naneti nepopravljivu štetu.

#### Upozorenja

U slučaju kvara, sistem treba proveriti i popraviti isključivo u ovlašćenom servisu za vozila marke FIAT.

Ako su temperature izuzetno niske, displej može dostići optimalnu osvetljenost nakon izvesnog perioda funkcionisanja. U slučaju produženog stajanja vozila na visokoj spoljnoj temperaturi, sistem može ući u "termičku samozaštitu", tako što će prestati sa radom sve dok temperatura radija ne padne na prihvatljivi nivo.

#### MULTIMEDIJALNI UREĐAJI: AUDIO FAJLOVI I FORMATI KOJI SU PODRŽANI

Sistem može reprodukovati, sa izvora SD (ako je predviđeno), USB priključka i iPod-a fajlove dole navedenih ekstenzija i formata:

- □.MP3 (32 320Kbps);
- □.WAV (8/16 bit, 8-48 kHz);
- .WMA (5 320Kbps) mono i stereo pod uslovom da nisu bez gubitaka;
- □.AAC (8 96KHz) mono i stereo;
- □.M4A (8 96KHz) mono i stereo;
- □.M4B (8 96KHz) mono i stereo;
- □.MP4 (8 96KHz) mono i stereo.

Osim toga, sistem može reprodukovati, sa USB priključka i iPod-a dole navede formate liste pesama:

- 🗖 .M3U
- 🗖 .WPL
- 🗆 .PLS

NAPOMENA Nije bitno da li su sufiksi napisani velikim ili malim slovima.

NAPOMENA Preporučuje se samo i isključivo skidanje muzičkih fajova koji nisu zaštićeni i koji su u ekstenzijama koje su podržane. Prisustvo drugih formata na spoljnjem audio uređaju (na primer .exe .cab .inf itd.) može izazvati probleme tokom reprodukcije.

#### NAPOMENE U VEZI RAZLIČITIH MARKI

iPod, iTunes, iPhone su marke registrovane od strane Apple Inc.

Sve ostale fabričke marke su vlasništvo svojih vlasnika.

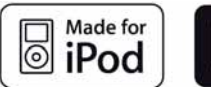

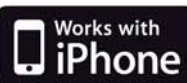

Apple nije odgovoran za funkcionisanje ovog uređaja i za njegovu usaglašenost sa regulatornim i bezbednosnim standardima.

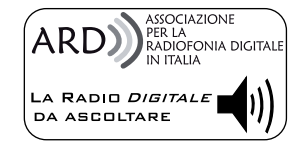

Funkcionalnost digitalnog radija DAB/DAB+/DMB sertifikovana je u skladu sa specifikacijama oznake "ARD", za klasu A - Audio Usluge. ARD je marka u vlasništvu Asocijacije za digitalnu radiofoniju u Italiji.

#### **SPOLJNI AUDIO IZVORI**

U vozilu je moguće koristiti druge elektronske uređaje (na primer iPod, PDA, itd...).

Neki od njih ipak mogu uzrokovati elektromagnetne smetnje. Ukoliko uočite smanjenje performansi sistema isključite te uređaje.

NAPOMENA Sistem podržava isključivo USB uređaje formatirane FAT32. Sistem ne podržava uređaje kapaciteta većeg od 64 GB.

NAPOMENA Sistem ne podržava HUB USB koji su povezani na USB priključak vozila. Priključite sopstveni multimedijalni uređaj direktno na USB priključak, koristeći, ako je neophodno, posebni priključni kabal za sam uređaj.

#### ZAŠTITA OD KRAĐE

Sistem poseduje zaštitu od krađe zasnovanu na razmeni informacija sa elektronskom centralom (telo računara) koja postoji na vozilu.

To garantuje maksimalnu sigurnost i sprečava unos tajnog koda nakon svakog isključenja napajanja strujom.

U tom slučaju, obratite se ovlašćenom servisu za vozila marke Fiat.

#### UPOZORENJA

Gledajte u ekran samo kada je neophodno i bezbedno da to činite. Ako vam je potrebno da duže pogledate ekran, zaustavite se na bezbednom mestu da vas to ne bi ometalo tokom vožnje.

Prekinite odmah sa upotrebom sistema kada dođe do kvara. U suprotnom slučaju može doći do oštećenja samog sistema. Obratite se u što kraćem roku ovlašćenom servisu za vozila marke Fiat kako biste izvršili popravku.

#### TEHNIČKE KARAKTERISTIKE

U zavisnosti od postavljene opreme, dostupne su tri verzije uređaja.

#### Audio uređaj - osnovni nivo

4 zvučnika:

- 2 prednja full-range sveobuhvatna zvučnika Ø 165 mm;
- 2 zadnja full-range sveobuhvatna zvučnika Ø 165 mm.

#### Audio uređaj - srednji nivo

6 zvučnika:

- 2 prednja tweeter visokotonska zvučnika Ø 38 mm;
- 2 prednja mid-woofer srednja zvučnika Ø 165 mm;
- 2 prednja full-range sveobuhvatna zvučnika Ø 165 mm.

#### Audio uređaj HI - FI / HI - FI brend

(za verzije/tržišta, gde je predviđeno)

- 9 zvučnika i jedno pojačalo:
- 2 prednja tweeter visokotonska zvučnika Ø 38 mm;
- 2 prednja mid-woofer srednja zvučnika Ø 165 mm;
- 2 zadnja tweeter visokotonska zvučnika Ø 38 mm;
- 2 zadnja mid-woofer srednja zvučnika Ø 165 mm;
- I Bass Box Ø 200 mm, koji se nalazi u prostoru rezervnog točka;

1 pojačalo sa 8 kanala na desnoj strani prtljažnika.

#### **AKTIVACIJA NAVIGACIJE**

Da biste aktivirali navigaciju pritisnite taster NAV na frontalnoj tabli.

#### PRIJEM GPS SIGNALA (Globalni sistem za pozicioniranje)

GPS je satelitski sistem koji obezbeđuje informacije u vezi vremena i položaja u celom svetu. Sistem GPS isključivo kontroliše vlada Sjedinjenih Američkih Država, koja ima isključivu odgovornost za dostupnost i tačnost podataka istog.

Na funkcionisanje ovog sistema navigacije mogu uticati eventualne izmene u dostupnosti i preciznosti GPSa ili posebni uslovi sredine.

Kada se navigacija uključi po prvi put, sistemu može trebati nekoliko minuta da bi utvrdio GPS položaj i prikazao trenutni položaj na mapi. U budućnosti će se položaj otkrivati mnogo brže (obično će trebati par sekundi).

Prisustvo zgrada velikih dimenzija i sličnih objekata može ponekad da utiče na prijem GPS signala.

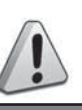

#### PAŽNJA

- Pridržavajte se dole navedenih mera predostrožnosti: u suprotnom slučaju može doći do povreda lica ili oštećenja sistema.
- Može biti opasno ukoliko je ton previše jak. Podesite jačinu zvuka tako da uvek možete čuti buku u okruženju (npr. auto sirene, vozila hitne pomoći, policijska vozila, itd).

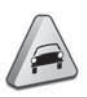

#### UPOZORENJE

- Čistite frontalnu tablu i providni deo displeja isključivo mekom, čistom, suvom antistatik krpom. Proizvodi za pranje i poliranje mogu oštetiti njihovu površinu. Nemojte koristiti alkohol, benzin i njihove derivate.
- Nemojte koristiti displej kao bazu za vakum nosače ili nosače koji se lepe za spoljnu navigaciju ili za smartphone ili slične uređaje.

#### **KRATKO UPUTSTVO**

#### **KOMANDE NA FRONTALNOJ TABLI**

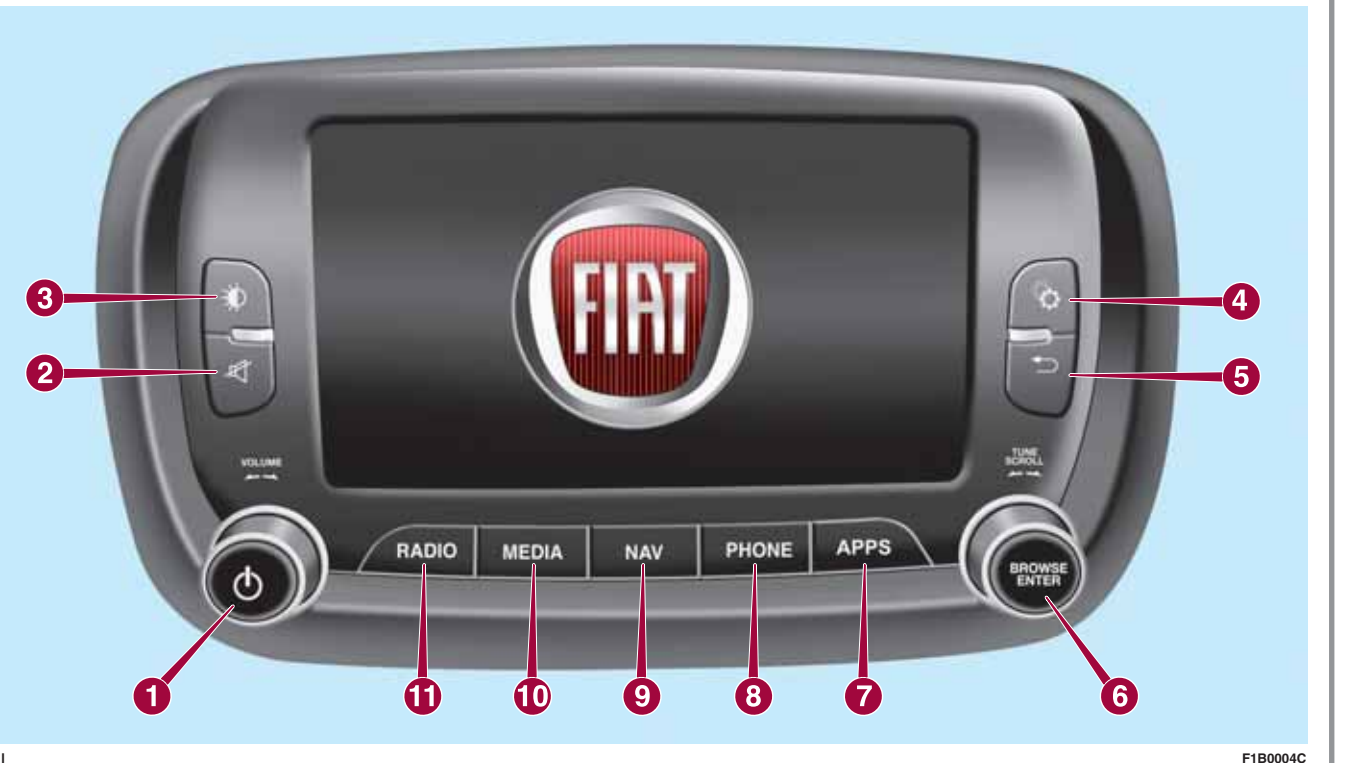

#### KRATAK PREGLED KOMANDI NA FRONTALNOJ TABLI

| Taster         | Funkcije                                                                                                    | Režim rada                      |
|----------------|----------------------------------------------------------------------------------------------------|---------------------------------|
|                | Uključivanje                                                                                                    | Kratak pritisak na taster       |
| 1 -ტ           | Isključivanje                                                                                                    | Kratak pritisak na taster       |
|                | Podešavanje jačine zvuka                                                                                                    | Okretanje točkića na levo/desno |
| 2 -ダ           | Uključivanje/isključivanje zvuka (Mute-Isključen<br>zvuk/Pauza)                                                                          | Kratak pritisak na taster       |
| 3 -*           | Uključivanje/isključivanje displeja                                                                                                    | Kratak pritisak na taster       |
| 4 - 8          | Podešavanja                                                                                                    | Kratak pritisak na taster       |
| 5 - 🕤          | Izlazak iz odabrane opcije/povratak na prethodni<br>ekran                                                                                | Kratak pritisak na taster       |
| 6 - BROWSE     | Listanje ili podešavanje radio stanice                                                                                                   | Okretanje točkića na levo/desno |
| PRETRAGA UNOS  | Potvrda opcije koja se pojavila na displeju                                                                                              | Kratak pritisak na taster       |
| 7 - APLIKACIJE | Pristup dodatnim funkcijama (prikaz vremena,<br>kompas, spoljna temperatura, Media Player i<br>servisi <b>Uconnect™ LIVE</b> ako ih ima) | Kratak pritisak na taster       |
| 8 - TELEFON    | prikaz podataka sa telefona                                                                                                    | Kratak pritisak na taster       |
| 9 - NAV        | Pristup meniju za navigaciju                                                                                                    | Kratak pritisak na taster       |
| 10 - MEDIJI    | Izbor izvora: USB/iPod, AUX, <b>Bluetooth®</b> i SD<br>(ako postoje)                                                                     | Kratak pritisak na taster       |
| 11 - RADIO     | Pristup režimu rada Radio                                                                                                    | Kratak pritisak na taster       |

#### **KOMANDE VOLANA**

(ako postoje)

#### OPIS

Na volanu se nalaze komande glavnih funkcija sistema, koje omogućavaju lakše upravljanje.

Aktivacija odabrane funkcije se zadaje, u nekim slučajevima, u zavisnosti jačine pritiska (kratki ili duži pritisak), kao što je navedeno na tabeli na sledećoj stranici.

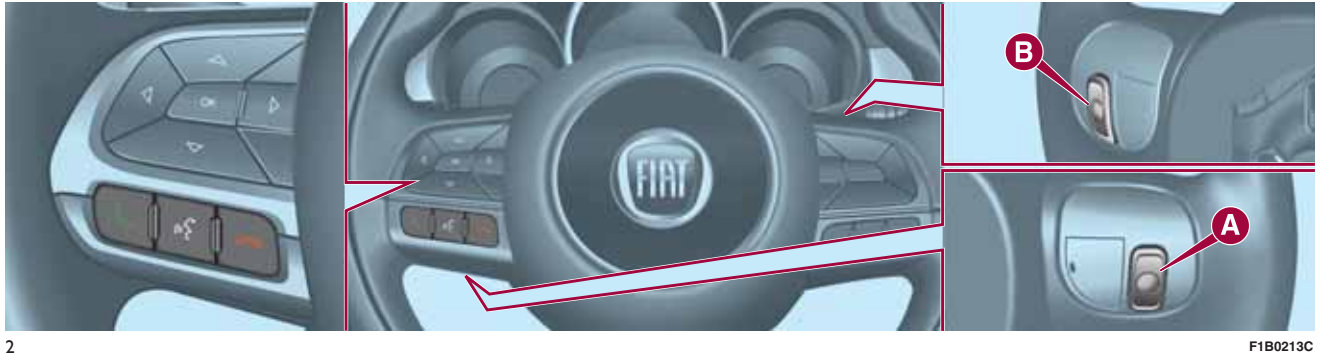

F1B0213C

#### TABELA: KRATAK PREGLED KOMANDI VOLANA

| Taster            | Interakcija                                                                                                    |
|-------------------|----------------------------------------------------------------------------------------------------|
| د                 | <ul> <li>Prihvatanje dolazećeg telefonskog poziva</li> <li>Prihvatanje sledećeg dolazećeg telefonskog poziva i stavljanje poziva koji je u toku na čekanje</li> </ul>                                                                            |
| 10 <sup>4</sup> 2 | <ul> <li>Aktivacija prepoznavanja vokalnih komandi</li> <li>Prekidanje vokalnih poruka, tako da se zada nova vokalna komanda</li> <li>Prekidanje prepoznavanja vokalnih komandi</li> <li>Korićenje funkcija Radio, Medij i Navigacija</li> </ul> |
| ~                 | <ul> <li>Odbijanje dolazećeg telefonskog poziva</li> <li>Završetak telefonskog poziva koji je u toku</li> </ul>                                                                                                    |

#### KOMANDE POSTAVLJENE IZA VOLANA

| Dugme SI. 2                    | Interakcija                                                                                                    |  |
|--------------------------------|----------------------------------------------------------------------------------------------------|--|
| Taster A (leva strana volana)  |                                                                                                    |  |
| Gornii tastar                  | Kratak pritisak na taster: traženje naredne radio stanice ili odabir naredne<br>numere sa USBa/iPod-a.                                   |  |
|                                | Duži pritisak na taster: skeniranje viših frekvencija do puštanja/brzog premotavanja numere sa USBa/iPoda.                               |  |
| Centralni taster               | Pri svakom pritisku se kreće između izvora AM, FM, USB/iPod, AUX i SD kartice (ako postoji). Mogu se odabrati samo dostupni izvori.      |  |
| Donii tostor                   | Kratak pritisak na taster: traženje naredne radio stanice ili odabir<br>prethodne numere sa USBa/iPoda i SD kartice (ako postoji).       |  |
|                                | Duži pritisak na taster: skeniranje nižih frekvencija do puštanja/brzog<br>premotavanja numere sa USBa/iPoda i SD kartice (ako postoji). |  |
| Taster B (desna strana volana) |                                                                                                    |  |
|                                | Pojačavanje zvuka                                                                                                    |  |
| Gornji taster                  | Kratak pritisak na taster: pojedinačno pojačanje jačine zvuka.                                                                           |  |
|                                | Duži pritisak na taster: brzo pojačanje jačine zvuka.                                                                                    |  |
| Centralni taster               | Aktivacija/deaktivacija funkcije Mute (isključivanje tona)                                                                               |  |
|                                | Smanjivanje zvuka                                                                                                    |  |
| Donji taster                   | CKratak pritisak na taster: pojedinačno smanjenje jačine zvuka.                                                                          |  |
|                                | Duži pritisak na taster: brzo smanjenje jačine zvuka.                                                                                    |  |

#### UKLJUČIVANJE / ISKLJUČIVANJE SISTEMA

Sistem se pali/gasi pritiskom na taster/ručicu 🕐 (ON/OFF).

Elektronska regulacija jačine zvuka se kontinualno okreće (360°) u oba pravca, bez zaustavnog položaja.

Okretanjem tastera/ručice u smeru kazaljke na satu se pojačava zvuk, a okretanjem u suprotnom smeru se smanjuje.

#### **REŽIM RADIO**

Sistem ima sledeći izbor frekvencija: AM, FM i DAB (ako postoji).

#### **ODABIR REŽIMA RADIO**

Ako želite da aktivirate režim Radio, pritisnuti taster RADIO na frontalnoj tabli.

Različiti izbor frekvencija se može odabrati pritiskom na odgovarajući grafički taster na displeju (videti Sl. 3).

Sistem može memorisati do 12 radio stanica u svakom režimu.

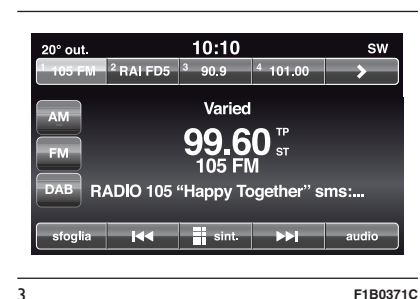

#### ODABIR FREKVENTNOG OPSEGA

Pritisnite jedan od grafičkih tastera u levom delu na displeju da biste odabrali frekventni opseg.

Na raspolaganju su AM, FM i DAB (ako postoji).

#### PRIKAZ NA DISPLEJU

Kada izaberete željenu radio stanicu na displeju (videti Sl. 3) prikazaće se sledeće informacije:

Na gornjem delu: prikaz liste memorisanih radio stanica (preset). Ako se stanica koju trenutno slušate nalazi na listi memorisanih radio stanica, ona će se pojaviti na displeju.

**Na centralnom delu**: prikazuje se naziv stanice koju slušate i grafički tasteri za odabir prethodne ili sledeće radio stanice. Na donjem delu: prikaz sledećih grafičkih tastera:

- 🗖 "Lista": lista dostupnih radio stanica;
- "Podeš." : ručno pretraživanje radio stanice (nije dostupno za radio DAB);
- "audio": pristup prikazu ekrana
   "Audio podešavanja".
- □ I ← e ►► : omogućavaju pretragu željenih radio stanica.

#### ODANIR PRETHODNE / SLEDEĆE RADIO STANICE

Možete odabrati prethodnu / sledeću radio stanicu na sledeći način:

- okretanja tastera/ručice BROWSE ENTER (PRETRAGA/UNOS);
- ☐ kratkim pritiskom na grafičke tastere [◀◀ ili ▶▶] na displeju;
- pritiskom na komande koje se nalaze iza volana.

Dužim pritiskom na grafičke tastere Id ili ►►I na displeju se aktivira brzi pregled stanica na odabranoj frekvenciji.

#### BRZO TRAŽENJE PRETHODNE/SLEDEĆE RADIO STANICE

Držite pritisnutim grafičke tastere I◀◀ ili ▶▶ na displeju, ili istim tim komandama na volanu, za brzo pretraživanje: nakon puštanja tastera se sluša prva detektovana radio stanica.

#### PRETRAŽIVANJE RADIO AM/FM STANICA

Grafičkim tasterom "pretraživanje" je moguće direktno odabrati neku radio stanicu.

Pritisnuti grafički taster "fino podešavanje" ("sint.") i potom odabrati prvi broj željene radio stanice (videti Sl. 4).

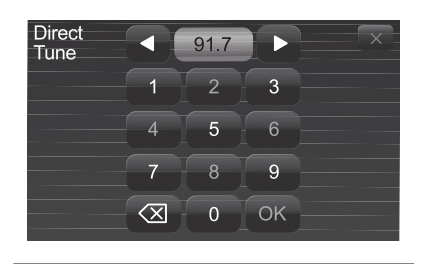

F1B0372C

Grafička tastatura displeja omogućava ukucavanje pojedinačnih cifara u zavisnosti od stanice. U ovom režimu grafički tasteri + i – omogućavaju fino podešavanje frekvencije.

Da poništite pogrešan broj (i potom ukucate ispravan broj stanice) pritisnuti grafički taster 🔀 .

Kada unesete poslednju cifru stanice, ekran "fino podešavanje" ("sint") se isključuje i sistem se automatski podešava na željenu stanicu.

Prikaz ekrana će automatski nestati nakon 5 sekundi ili pritiskom na grafički taster OK.

#### Delimični odabir radio stanice ("OK")

Pritisnuti grafički taster "OK" na displeju za traženje odabrane radio stanice i zatvoriti prikaz ekrana "Direktno fino podešavanje" (ručno fino podešavanje).

#### Izlaz iz prikaza ekrana "Direktno fino podešavanje"

Pritisnuti grafički taster X na displeju za povratak na glavni prikaz ekrana sistema.

#### RADIO DAB (ako postoji)

Kada se jednom odabere režim radio DAB na displeju se prikazuju informacije koje se odnose na stanicu koja se trenutno sluša (videti Sl. 5).

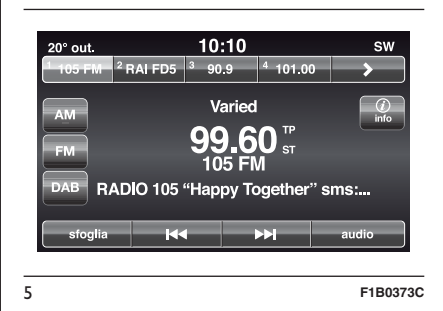

#### Grafički taster "listaj" omogućava prikaz:

□ spisak svih DAB stanica;

- Spisak svih omiljenih stanica;
- spiska stranica filtriranih prema
   "Ensembles" (grupama emitovanog programa).

Unutar svake liste grafički taster "ABC" omogućava preskakanje niz listu na željeno slovo. NAPOMENA Za jezike koje sistem ne podržava i koji imaju posebno pismo (npr. grčki) tastatura nije dostupna. u tim slučajevima gore navedena funkcija će biti ograničena.

Grafički taster "Ažuriranje" ažurira listu radio stanica DAB: ažuriranje može trajati od nekoliko sekundi do dva minuta.

#### **MEMORISANJE STANICA**

Memorisane frekvencije svih režima sistema se aktiviraju pritiskom na jedan od grafičkih tastera gde su memorisane koji se nalaze na gornjem delu displeja.

Ako ste našli stanicu koju želite da memorišete, pritisnite i držite pritisnuti odgovarajući grafički taster gde želite da memorišete tu stanicu, dok se ne oglasi zvučni signal za potvrdu.

Sistem može memorisati do 12 radio stanica u svakom režimu: na gornjem delu displeja se prikazuju 4 od 12 umemorisanih radio stanica.

Pritisnuti grafički taster "listaj" na displeju za prikaz svih memorisanih radio stanica u odabranom opsegu frekvencija.

#### AUDIO PODEŠAVANJA

Preko menija Audio podešavanja, kojem se može prići pritiskom na grafički taster "audio" koji se nalazi u donjem delu displeja, mogu se izvršiti sledeća podešavanja:

- Balance/Fader" (regulacija desne/leve i prednje/zadnje raspodele zvuka);
- "Ekvilajzer" (ako postoji);
- "Jačina zvuka/Brzina" automatska kontrola jačine zvuka u zavisnosti od brzine;
- □ "Surround zvuk" (ako postoji);
- □ "Kompenz. jačine zvuka AUX";
- "Loudness" (Jačina zvuka slabih snimaka) (ako postoji);
- "Auto-On radio" (omogućava da se podesi uključivanje radija prilikom paljenja motora). Moguće opcije su:
   "ON": sistem uvek uključuje radio prilikom paljenja motora, "OFF": sistem uvek isključuje radio prilikom paljenja motora, "Recall Last": vraća u stanje kakvo je bilo pri poslednjem gašenju motora.

Za izlaz iz menija "Audio" pritisnuti grafički taster 🗬 /Gotovo.

#### Balance/Fader - Balans / Postepeno pojačavanje i smanjivanje zvuka

Pritisnuti grafički taster "Balance/Fader" (Raspodela zvuka) za podešavanje raspodele zvuka sa prednjih i zadnjih zvučnika.

Pritisnuti grafičke tastere ▲ ili ▼ za regulaciju balansa prednjih ili zadnjih zvučnika SI. 6).

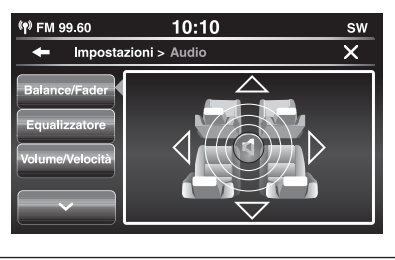

F1B0374C

Pritisnuti grafičke tastere ◀ ili ▶ za regulaciju balansa levih ili desnih zvučnika ).

6

Moguće je izvršiti regulaciju pomeranjem simbola **d** nagore/nadole/ nalevo/nadesno delovanjem direktno na desni deo displeja. Umesto toga pritisnuti centralni grafički taster "C" za balans podešavanja.

Kada završite podešavanja, pritisnuti grafički taster 🔶 /Gotovo za povratak u meni "Audio".

#### Ekvilajzer

(ako postoji)

Odabrati opciju "Ekvilajzer" na displeju za regulaciju niskih, srednjih i visokih tonova.

Nakon toga koristiti grafičke tastere "+" ili "--" za željena podešavanja (videti Sl. 7).

| <b>(†)</b> FM 99.60                               | 10:10                   | sw                                |
|---------------------------------------------------|-------------------------|-----------------------------------|
| 🗕 Impostazi                                       | oni > Audio             | ×                                 |
| Balance/Fader<br>Equalizzatore<br>Volume/Velocità | Acuto<br>Medio<br>Basso | Acuto<br>+<br>Medio<br>+<br>Basso |
|                                                   |                         |                                   |

7

Kada završite podešavanja, pritisnuti grafički taster 🗲 /Gotovo za povratak u meni "Audio".

#### Jačina zvuka/Brzina

pritisnuti grafički taster "Jačina zvuka/Brzina" za željena podešavanja između "Off" (isključeno) i "1, 2 ili 3".

Odabrana opcija se prikazuje na displeju (videti Sl. 8).

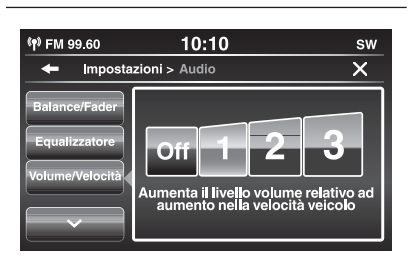

F1B0376C

Izborom "1, 2 ili 3" jačina zvuka se proporcionalno uvećava sa odabirom.

Kada završite podešavanja, pritisnuti grafički taster 🗲 /Gotovo za povratak u meni "Audio".

#### Surround zvuk

(ako postoji)

8

F1B0375C

OMogućava aktiviranje / deaktiviranje funkcije "Surround".

#### "Kompenz. jačine zvuka AUX";

Omogućava podešavanje osetljivosti jačine zvuka koji se odnosi na AUX ulaz.

#### Loudness - Glasnost (ako postoii)

Omogućava aktiviranje / deaktiviranje funkcije "Loudness - Glasnost", koja poboljšava kvalitet zvuka na niskim jačinama zvuka.

#### Auto-On Radio -Automatsko uključivanje radija

Omogućava odabir ponašanja radija prilikom postavljanja kontakt brave u položaj MAR.

Moguće je odabrati sledeće opcije: radio je upaljen, radio je ugašen ili uspostavljanje stanja radija prilikom prethodnog postavljanja kontakt brave u položaj STOP.

#### **REŽIM MEDIJ**

#### **ODABIR AUDIO IZVORA**

Ovo poglavlje opisuje načine interakcije vezane za funkcije SD kartice (ako je dostupna), **Bluetooth**®, AUX, USB/ iPod.

Pritisnite grafičko dugme "Source." SI. 9: prikazaće se ekran na kome možete odabrati željeni zvučni izvor od ponuđenih: AUX, USB/iPod, SD kartica (ako je dostupna) ili **Bluetooth**® (SI.10).

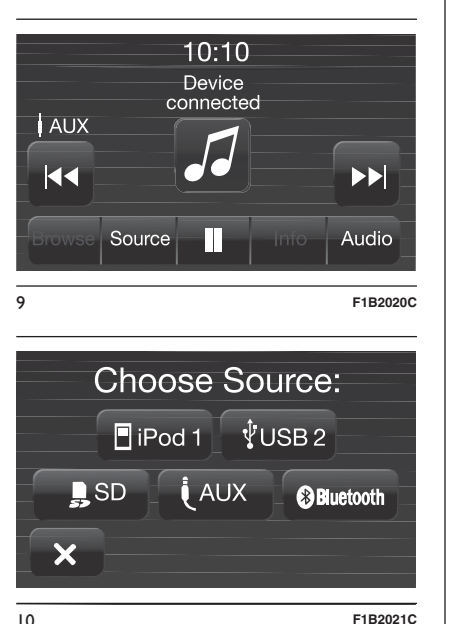

Ako se ne odabere nijedan izvor, ekrančić će nakon par sekundi nestati i na displeju se ponovo prikazuje glavni ekran.

**NAPOMENA** Korišćenje ovih aplikacija na prenosivim uređajima možda nije kompatibilno sa sistemom Uconnect

#### PROMENA NUMERE (prethodna/naredna)

Kratko pritisnuti grafički taster ►► lili okrenuti u smeru kazaljke na satu taster/ručicu BROWSE ENTER (PRETRAGA/UNOS) za reprodukciju sledeće numere ili kratko pritisnuti grafički taster I<< ili okrenuti u smeru suprotnom od kazaljke na satu taster/ručicu BROWSE ENTER (PRETRAGA/UNOS) za povratak na početak odabrane numere ili na početak prethodne numere ako je reprodukcija numere započeta pre manje od 8 sekundi.

Numeru možete da promenite i preko komandi koje se nalaze na volanu.

#### BRZO KRETANJE UNAPRED/UNAZAD KROZ NUMERE

Pritisnuti i držati pritisnutim grafički taster ►► za brzi prelaz odabrane numere ili držati pritisnutim grafički taster I◀◀ za brzo vraćanje numere. Brzo kretanje unapred/unazad se prekida nakon puštanja grafičkog tastera ili kada se naiđe na prethodnu/ sledeću numeru.

#### **ODABIR NUMERE (Lista)**

Ova funkcija omogućava listanje i odabir numera koje se nalaze na aktivnom uređaju.

Mogućnost odabira zavisi od povezanog uređaja.

NAPOMENA Neki **Bluetooth**® uređaji nemaju opciju prelistavanja numera preko postojećih kategorija.

Unutar svake liste grafički taster "ABC" omogućava preskakanje niz listu na željeno slovo.

NAPOMENA Ovaj taster može biti deaktiviran za neke uređaje **Apple**®.

NAPOMENA Za jezike koje sistem ne podržava i koji imaju posebno pismo (npr. grčki) tastatura nije dostupna. u tim slučajevima gore navedena funkcija će biti ograničena.

NAPOMENA Grafički taster "Lista" ne dozvoljava neke operacije na nekom od uređaja AUX. NAPOMENA Nemaju svi **Bluetooth**® uređaji mogućnost prelistavanja informacija koje se odnose na numere. Za proveru spiska podržanih **Bluetooth**® audio uređaja i njihovih funkcija, obratite se službi podrške na broj 00 800 0 426 5337 (broj može varirati u zavisnosti od države u kojoj se nalazite: pogledajte referentnu tabelu u paragrafu "Spisak brojeva telefona službi podrške" u ovoj brošuri).

Pritisnuti grafički taster "Lista" za aktivaciju ove funkcije na izvoru reprodukcije.

Okrenite taster/ručicu BROWSE ENTER (PRETRAGA/UNOS) za odabir željene kategorije a potom pritisnite isti taster/ručicu za potvrdu izbora.

Pritisnuti grafički taster "X" ako želite da poništite funkciju.

NAPOMENA Vreme učitavanja indeksa USB uređaja može varirati u zavisnosti od priključenog izvora (u nekim slučajevima može potrajati nekoliko minuta)

#### PRIKAZ INFORMACIJA O NUMERI

Pritisnuti grafički taster "Info" za prikaz na displeju informacija o numeri koju slušate za uređaje koji podržavaju ovu funkciju. Pritisnuti grafički taster "X" za izlazak iz prikaza ekrana.

#### NASUMIČNA REPRODUKCIJA NUMERA

Pritisnite grafičko dugme ">" a potom pritisnite grafički taster "Shuffle" (Nasumična reprodukcija) za reprodukciju nasumičnim redosledom numera koje se nalaze na uređaju USB/iPod, SD kartici (ako je prisutna) ili **Bluetooth**®.

Pritisnuti grafički taster "Nasumična reprodukcija" drugi put za deaktivaciju funkcije.

#### **PONAVLJANJE NUMERA**

Pritisnuti grafički taster ">" a nakon toga grafički taster "Ponovi" za aktivaciju ove funkcije.

Pritisnuti grafički taster "Ponovi" drugi put za deaktivaciju funkcije.

#### Bluetooth® PRIJEMNIK

Ovaj režim se aktivira ubacivanjem, na **Bluetooth**® priključak, uređaja koji sadrži muzičke numere.

#### PRIKLJUČIVANJE AUDIO UREĐAJA NA Bluetooth®

Kako bi ste povezali **Bluetooth**® audio uređaj, postupite na sledeći način:

- aktivirati funkciju Bluetooth® na uređaju;
- pritisnuti dugme MEDIJ na frontalnoj tabli;
- u slučaju da se pojavi "Medij" aktivna, pritisnuti grafički prikaz dugmeta "Podržan";
- □ odabrati opciju Medij Bluetooth®;
- pritisnuti grafički prikaz dugmeta "Ažur. uređaj";
- □ potražiti Uconnect<sup>™</sup> na Bluetooth<sup>®</sup> audio uređaju (u toku faze povezivanja na displeju se pojavljuje ekran koji pokazuje status napredovanja operacije);
- kada audio uređaj to zatraži uneti PIN prikazan na displeju sistema ili potvrditi na uređaju prikazani PIN;

kada je procedura konektovanja uspešno završena, na displeju će se pojaviti ekran. Odabirom "Da" na pitanie Bluetooth® audio uređai će biti registrovan kao primarni (uređaj će imati prioritet u odnosu na ostale naknadno priključene). Ukoliko se odabere "Ne" prioritet će se određivati na osnovu redosleda povezivanja. Poslednji povezani uređaj imaće prioritet;

registracija audio uređaja može se obaviti i pritiskom na taster L PHONE (telefon) na frontalnoj tabli i izborom opcije "Podeš." ili u meniju "Podešavanja" odabrati opciju "Telefon/Bluetooth".

**UPOZORENJE** Ukoliko se prekine Bluetooth® veza između mobilnog telefona i sistema konsultovati uputstvo za upotrebu mobilnog telefona.

#### **USB/iPod** PRIJEMNIK

#### **REŽIM USB/iPod**

Da biste aktivirali režim USB/iPod. ubacite odgovorajući uređaj (USB ili iPod) u USB port na centralnom tunelu (SI. 11).

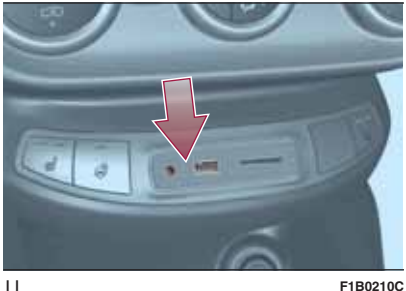

F1B0210C

Na nekim verzijama je prisutan i jedan drugi USB priključak koji se nalazi u unutrašnjosti prednjeg naslona za ruke (SI. 12).

Povezivanjem USB/iPod uređaja na priključak, počeće reprodukcija sadržaja na uređaju.

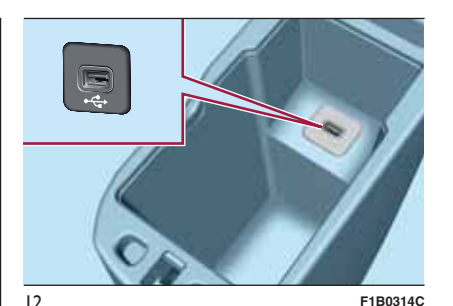

#### PODRŠKA ZA SD **KARTICU**

#### SD kartica (ako ie predviđena)

Sistema ima čitač kartica SD i SD-HC koji može da čita/koristi kartice sa SPL tehnologijom (Sl. 13).

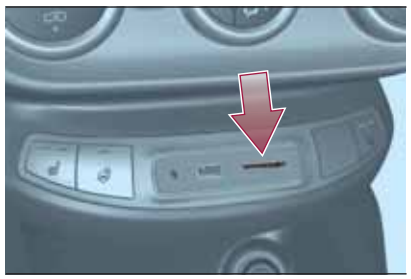

13

F1B0211C

Za aktiviranie SD režima, ubaciti SD karticu u predviđeni prostor u vozilu (videti SI. 13).

UPOZOBENJE Koristiti samo SD kartice sa jednoznačnom namenom (npr. SD kartica koja se koristi isključivo za navigaciju je odvojena od SD kartice koja se koristi isključivo za MP3). Izbegavajte prebacivanje sadržaja sa jedne SD kartice na drugu.

#### **AUX ULAZ**

Za aktivaciju AUX režima potrebno je priključiti odgovarajući uređaj u AUX utičnicu na vozilu.

Prikliučivaniem uređaja sa AUX izlazom. sistem otpočinje sa reprodukcijom tekuće numere sa AUX izvora.

Regulišite jačinu zvuka pomoću dugmeta/ručice 🔿 na frontalnoj tabli ili putem komande za regulaciju jačine zvuka na povezanom uređaju.

U vezi sa funkcijom "Odabir audio izvora" pogledajte odeljak "Režima medii"

#### UP070RFNJA

Funkcijama uređaja povezanog na AUX ulaz upravlja se direktno putem samog uređaja: stoga nije moguće promeniti putanju/datoteku/listu za reprodukciju ili kontrolisati početak/kraj/pauzu reprodukcije putem komandi na frontalnoj tabli ili komandi na volanu.

Nemojte ostavljati priključen kabl vašeg portabl plejera u AUX ulazu nakon isključenja, kako bi se izbeglo moguće šuštanje zvučnika.

#### **REŽIM TELEFON**

#### ΑΚΤΙVΑCIJA REŽIMA **TELEFON**

Ako želite da aktivirate režim Telefon, pritisnuti taster PHONE (TELEFON) na frontalnoj tabli.

Na displeju se prikazuje sledeći ekran (videti SI. 14).

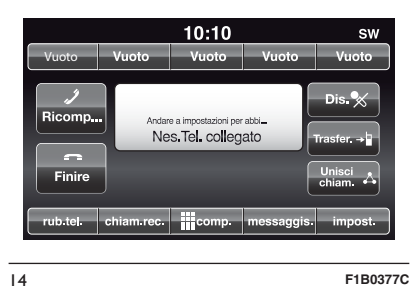

NAPOMENA Za proveru liste mobilnih telefona i funkcija koje podržavaju pogledati sajt www.driveuconnect.eu

#### **GLAVNE FUNKCIJE**

Putem grafičkih tastera prikazanih na displeju je moguće:

- pozvati broi telefona (putem grafičke) tastature koja se nalazi na displeju);
- videti i pozvati kontakte koji se nalaze u adresaru mobilnog telefona;

- videti i pozvati kontakte iz registra nedavnih poziva;
- spojiti do 10 telefona za olakšavanje i ubrzavanje procesa i konekcije;
- prebaciti pozive sa sistema na mobilni telefon i obrnuto i deaktivirati zvuk mikrofona uređaja za privatne razgovore.

Zvuk mobilnog telefona se prenosi putem audio uređaja u vozilu: sistem automatski deaktivira zvuk radija u vozilu prilikom korišćenja funkcije Telefon.

#### **PRIKAZ NA DISPLEJU**

Kada je telefon priključen na sistem na displeju se prikazuje niz informacija (ako su dostupne):

□ aktuelni status rominga;

jačina signala mreže;

nivo baterije mobilnog telefona;

naziv mobilnog telefona.

Za proveru liste mobilnih telefona i funkcija koje podržavaju obratite se službi podrške na broj 00 800 0 426 5337 (broj može varirati u zavisnosti od države u kojoj se nalazite: pogledajte referentnu tabelu u paragrafu "Spisak brojeva telefona službi podrške" u ovoj brošuri).

#### REGISTRACIJA MOBILNOG TELEFONA

UPOZORENJE Ovu operaciju izvršiti samo kada vozilo miruje i kada je u bezbednim uslovima; funkcija je deaktivirana kada se vozilo kreće.

U nastavku sledi opis procedure registracije mobilnog telefona: uvek pogledajte korisničko uputstvo mobilnog telefona.

Za registracije mobilnog telefona, postupiti na sledeći način:

- aktivirati funkciju Bluetooth® na mobilnom telefonu;
- pritisnuti taster PHONE (TELEFON) na frontalnoj tabli;
- ako telefon još uvek nije registrovan u sistemu, na displeju se prikazuje odgovarajući ekran;
- □ odabrati "Da" za početak procedure registracije, potom potražite uređaj uconnect™ na mobilnom telefonu (ako odaberete "Ne" prikazuje se glavni ekran Telefona);
- kada telefon zahteva, tastaturom Vašeg telefona ukucajte PIN kod koji je prikazan na displeju sistema ili potvrdite na mobilnom telefonu prikazani PIN;

- iz ekrana "Telefon" je uvek moguće registrovati mobilni telefon pritiskom na grafički taster "Podešavanja": pritisnuti grafički taster "Ažuriranje uređaja" i nastavite kako je opisano u prethodnoj tački;
- Za vreme faze registracije, na displeju se prikazuje ekran koji pokazuje napredak operacije;
- kada se uspešno završi proces registracije, na displeju se prikazuje ekran: odabirom "Da" na pitanje mobilni telefon će se registrovati kao prioritet (mobilni telefon će imati prednost nad drugim mobilnim telefonima koji će kasnije biti registrovani). Ako nema drugih uređaja, sistem će prvi registrovani uređaj smatrati za prioritet.

NAPOMENA Za mobilne telefone koji nisu podešeni kao prioritet, prednost se odlučuje na osnovu redosleda priključivanja. Poslednji priključeni telefon će imati najveći prioritet. NAPOMENA Na nekim mobilnim telefonima za omogućavanje vokalnog čitanja SMS poruka, neophodno je omogućiti opciju obaveštenja o SMS porukama na mobilnom telefonu; ova opcija se na telefonu obično nalazi u okviru menija konekcija **Bluetooth**® za uređaj koji je registrovan kao **Uconnect**<sup>™</sup>. Nakon omogućavanja ove opciju na mobilnom telefonu, neophodno je diskonektovati i ponovno priključiti telefon putem sistema **Uconnect**<sup>™</sup> da bi omogućavanje bilo efektivno.

#### MEMORISANJE IMENA/BROJEVA U ADRESAR MOBILNOG TELEFONA

Pre registracije Vašeg mobilnog telefona proveriti da li ste u adresar mobilnog telefona memorisali kontakte, da biste mogli da ih pozovete putem hands-free sistema vozila.

Ako adresar nema ni jedan kontakt, unesite kao nove kontakte brojeve koje najčešće zovete.

Za više informacija o ovome pogledajte korisničko uputstvo mobilnog telefona.

UPOZORENJE Unosi u adresaru koji nemaju broj telefona ili gde nedostaju oba polja (ima i prezime), neće biti prikazani.

#### PRIKLJUČIVANJE/ DISKONEKTOVANJE MOBILNOG TELEFONA ILI AUDIO UREĐAJA Bluetooth®

#### Konekcija

Sistem se automatski povezuje sa mobilnim telefonom koji je registrovan kao prioritet.

Ako želite da odaberete mobilni telefon ili neki od određenih audio uređaja **Bluetooth**® postupite na sledeći način:

- pritisnite taster ili taster MEDIJ na frontalnoj tabli a potom "Podrž.";
- 🗖 odabrati opciju "Tel/Blth" na displeju;
- odabrati listu "Registrovani telefoni" ili "Registrovani audio uređaji" putem određenog grafičkog tastera na displeju;
- odabrati uređaj (mobilni telefon ili određeni uređaj Bluetooth®);
- pritisnuti grafički taster "Poveži";
- Za vreme faze povezivanja, na displeju se prikazuje ekran koji pokazuje napredak;
- priključeni uređaj će se pojaviti na listi.

#### Diskonektovanje

Ako želite da diskonektujete mobilni telefon ili neki određeni audio uređaj **Bluetooth**® postupite na sledeći način:

- pritisnite taster ili taster MEDIJ na frontalnoj tabli a potom "Podrž.";
- 🗖 odabrati opciju "Tel/Blth" na displeju;
- odabrati listu "Registrovani telefoni" ili "Registrovani audio uređaji" putem određenog grafičkog tastera na displeju;
- odabrati određeni uređaj (mobilni telefon ili uređaj Bluetooth®);
- D pritisnuti grafički taster "Diskonektuj";

#### ELIMINACIJA MOBILNOG TELEFONA ILI AUDIO UREĐAJA Bluetooth®

Ako želite da isključite mobilni telefon ili neki određeni audio uređaj **Bluetooth**® sa liste sistema, postupite na sledeći način:

- pritisnite taster ili taster MEDIJ na frontalnoj tabli a potom "Podrž.";
- 🗖 odabrati opciju "Tel/Blth" na displeju;
- odabrati listu "Registrovani telefoni" ili "Registrovani audio uređaji" putem određenog grafičkog tastera na displeju;

 odabrati uređaj (mobilni telefon ili uređaj **Bluetooth**®) za obeležavanje;
 pritisnuti grafički taster "Isključi

uređaj"; □ na displeju će se prikazati ekran za

potvrdu: pritisnuti "Da" za isključivanje uređaja ili "Ne" za poništavanje procedure.

#### POSTAVLJANJE MOBILNOG TELEFONA ILI AUDIO UREĐAJA Bluetooth® KAO PRIORITETNOG

Ako želite da postavite mobilni telefon ili neki određeni audio uređaj **Bluetooth**® kao prioritet, postupite na sledeći način: pritisnite taster ili taster MEDIJ na frontalnoj tabli a potom "Podrž."

pritisnite taster ili taster MEDIJ na frontalnoj tabli a potom "Podrž.";

🗖 odabrati opciju "Tel/Blth" na displeju;

 odabrati listu "Registrovani telefoni" ili "Registrovani audio uređaji" putem određenog grafičkog tastera na displeju;

- odabrati određeni uređaj (mobilni telefon ili uređaj Bluetooth®);
- pritisnuti grafički taster "Dodaj u favorite";
- odabrani uređaj će biti postavljen na vrh liste.

#### PRENOS PODATAKA SA TELEFONA (ADRESAR I NEDAVNI POZIVI)

Ako mobilni telefon predviđa funkciju prenosa telefonskog adresara putem tehnologije **Bluetooth**®.

Za vreme procesa registracije će se prikazati ekran sa zahtevom "Potvrditi preuzimanje podataka o nedavnim pozivima sa telefona?".

Odgovor "Da" odobrava kopiranje celokupnog adresara i liste nedavnih poziva na sistem.

Odgovor "Ne" odlaže ovu proceduru za neki drugi put.

Nakon prenosa podataka sa telefona proces prenosa i ažuriranja adresara (ako je podržan) započinje čim se uspostavi **Bluetooth**® veza između mobilnog telefona i sistema.

Svaki put kada se mobilni telefon priključi na sistem dozvoljeno je preuzimanje i ažuriranje najviše 2000 kontakata za svaki telefon.

U zavisnosti od broja unosa preuzetih iz adresara, moguće je primetiti mali zastoj pre nego što bude bilo moguće korišćenje poslednjih preuzetih unosa. Do tada će biti dostupan (ako postoji) prethodno preuzet adresar. Moguće je pristupiti adresaru samo onog telefona koji je trenutno priključen na sistem.

Adresar preuzet sa mobilnog telefona se ne može ni obrisati ni modifikovati putem sistema: izmene će biti prenesene i ažurirane u sistemu prilikom sledećeg priključivanja mobilnog telefona.

#### BRISANJE PODATAKA SA TELEFONA (ADRESAR I NEDAVNI POZIVI)

Odabirom polja na displeju "Brisanje podataka sa telefona" se briše lista nedavnih poziva i kopija adresara.

#### POZIVANJE

Operacije navedene u nastavku su raspoložive samo ako ih podržava mobilni telefon koji je u upotrebi.

Pogledajte korisničko uputstvo mobilnog telefona za upoznavanje sa svim raspoloživim funkcijama.

Moguće je obaviti poziv na sledeće načine:

 odabirom ikone (Adresar mobilnog telefona);

□ odabirom polja "Nedavni";

 $\Box$  odabirom ikone  $\Box$  ;

pritiskom na grafički taster "Pozovi ponovo";

#### Pozivanje telefonskog broja "tastaturom" na displeju

Putem grafičke tastature koja se prikazuje na displeju je moguće dodati broj telefona.

Postupiti na sledeći način:

- pritisnuti taster PHONE (TELEFON) na frontalnoj tabli;
- pritisnuti grafički taster ina displeju i koristiti grafičke tastere sa brojevima za unos broja;
- pritisnuti grafički taster "Zovi" za obavljanje poziva.

#### Pozivanje telefonskog broja mobilnim telefonom

Moguće je pozivanje telefonskog broja mobilnim telefonom a da nastavite korišćenje sistema (preporučuje se da nikada ne odstupate od uputstva).

Pozivanjem telefonskog broja tastaturom mobilnog telefona zvuk poziva se prenosi na audio uređaj vozila.

#### Glasovno pozivanje

Poziv možete izvršiti i glasovnim pozivanjem. Za potpunije informacije pogledajte opis u delu "Glasovne komande".

#### Nedavni pozivi

Na displeju je moguće prikaz nedavnih poziva za svaku od sledećih kategorija poziva:

Primljeni pozivi;

Pozivani brojevi;

Propušteni pozivi;

🗖 Svi pozivi.

Za pristup ovim kategorijama poziva pritisnuti grafički taster "Nedavni" na glavnom ekranu menija Telefon.

#### UPRAVLJANJE DOLAZNIM POZIVIMA

#### Komande poziva

Grafičkim tasterima koji se prikazuju na displeju je moguće upravljati sledećim funkcijama koje se odnose na telefonski poziv:

🗖 Odgovoriti;

Završiti poziv;

Ignorisati poziv;

- Staviti poziv na čekanje/nastaviti razgovor;
- Deaktivirati/aktivirati mikrofon;
- Prebacite poziv na uređaj (režim "privacy");
- Preći sa jednog aktivnog poziva na drugi;
- Konferencija/spojiti dva aktivna poziva.

#### Odgovor na telefonski poziv

Kada primite poziv na mobilni telefon, sistem deaktivira audio uređaj (ako je aktivan) i prikazuje ekran na displeju.

Ako želite da odgovorite na poziv pritisnite grafički taster "Odgovori" ili taster 📞 na komandama volana.

#### Odbijanje telefonskog poziva

Ako želite da odbijete poziv pritisnite grafički taster "Ignoriši" ili taster **—** na komandama volana.

#### Odgovor na telefonski poziv za vreme drugog razgovora koji je u toku

Ako želite da odgovorite na dolazni poziv za vreme drugog razgovora koji je u toku, pritisnite grafički taster "Odgovori" tako da razgovor koji je u toku stavite na čekanje a odgovorite na novi dolazni poziv.

UPOZORENJE Nemaju svi mobilni telefoni mogućnost podrške dolaznog poziva za vreme drugog razgovora koji je u toku.

#### POZIVANJE DRUGOG BROJA

Za vreme razgovora koji je u toku je moguće pozivanje drugog broja na sledeće načine:

- odabirom broja/kontakta sa liste nedavnih poziva;
- 🗖 odabirom kontakta iz adresara;
- pritiskom na grafički taster "Čekanje" i pozivanjem broja putem grafičke tastature na displeju.

#### KADA SU U TOKU DVA POZIVA

Ako su u toku dva poziva (jedan aktivan i drugi na čekanju) moguće je zameniti pozive pritiskom na grafički taster "Poziv na čekanju" ili spojiti oba poziva u konferenciju pritiskom na grafički taster "Konferencija".

NAPOMENA Proverite da li telefon koji koristite podržava prijem drugog poziva i režima "Konferencija".

#### ZAVRŠETAK POZIVA

Ako želite da završite poziv pritisnite grafički taster "Kraj" ili taster 🖚 na komandama volana.

Završava se samo poziv koji je u toku a eventualni poziv na čekanju postaje novi aktivni poziv.

U zavisnosti od vrste mobilnog telefona, ako se poziv koji je u toku završi tako što ga okonča onaj ko Vas je zvao, eventualni poziv na čekanju se možda neće automatski aktivirati.

#### **PONOVNI POZIV**

Za ponovno pozivanje poslednjeg pozvanog broja/kontakta pritisnite grafički taster "Pozovi ponovo".

#### NASTAVAK TELEFONSKOG RAZGOVORA

Nakon gašenja motora je moguće nastaviti telefonski razgovor.

Razgovor se nastavlja dok se ručno ne prekine ili nakon maksimalno 20 minuta.

Nakon gašenja sistema poziv se prebacuje na mobilni telefon.

#### AKTIVACIJA/ DEAKTIVACIJA MIKROFONA

Za vreme trajanja telefonskog razgovora je moguće deaktivirati mikrofon pritiskom na taster **X** na frontalnoj tabli ili na komandama volana (ako postoje) ili pritiskom na grafički taster "Mute" (Isključivanje tona) na displeju.

Kada se mikrofon deaktivira, i dalje je moguće slušati poziv koji je u toku.

Za reaktivaciju mikrofona ponovo pritisnuti odgovarajući taster.

#### **PREBACIVANJE POZIVA**

Moguće je prebaciti pozive koji su u toku sa mobilnog telefona na sistem i obrnuto bez prekidanja poziva.

Za prebacivanje poziva pritisnuti grafički taster "Prebaci".

#### ČITAČ SMS PORUKA

Sistem omogućava čitanje poruka koje prima mobilni telefon.

Da bi ova opcija bila moguća, mobilni telefon treba da podržava razmenu SMS poruka putem **Bluetooth**®.

Ako telefon ne podržava ovu funkciju, odgovarajući grafički taster 🔀 se deaktivira (postaje siv).

Nakon prijema tekstualne poruke, na displeju se prikazuje ekran koji omogućava odabir između opcija "Slušaj", "Zovi" ili "Ignoriši".

Može se pristupiti listi primljenih SMS poruka pritiskom na grafički taster 📈 .

NAPOMENA Na nekim mobilnim telefonima za omogućavanje vokalnog čitanja SMS poruka, neophodno je omogućiti opciju obaveštenja o SMS porukama na mobilnom telefonu; ova opcija se na telefonu obično nalazi u okviru menija konekcija **Bluetooth**® za uređaj koji je registrovan kao **Uconnect**™. Nakon omogućavanja ove opciju na mobilnom telefonu, neophodno je diskonektovati i ponovno priključiti telefon putem sistema **Uconnect**™ da bi omogućavanje bilo efektivno.

#### **OPCIJE SMS PORUKA**

U memoriji sistema se nalaze nacrti SMS poruka koji se mogu poslati kao odgovor na primljenu poruku ili kao nova poruka.

Nakon prijema SMS poruke, sistem omogućava prosleđivanje te poruke.

#### REŽIM APLIKACIJA

#### UVOD

Pritisnuti taster APLIKACIJE na frontalnom panelu za prikaz sledećih podešavanja na displeju (videti Sl. 15) :

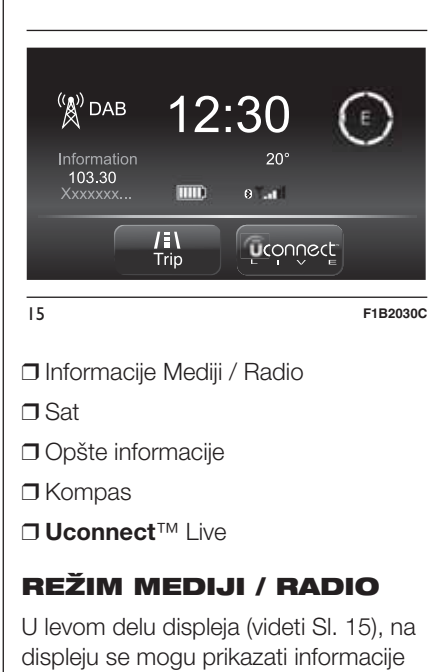

koje se odnose na "Režim mediji /

radio".

Radio Nav Live S 0 Jconnect Pritiskom na sat u centralnom delu displeja (videti Sl. 15), može se pristupiti podešavanju sata.

#### **OPŠTE INFORMACIJE**

U centralnom delu displeja prikazuju se opšte infomacije o vozilu.

- spoljašnja temperatura, izražena u odabranoj jedini mere;
- nivo napunjenosti baterije mobilnog telefona (ako je povezan mobilni telefon);
- □ ikona \$ (ako je povezan Bluetooth®uređaj);
- jačina signala telefonske mreže (ako je povezan mobilni telefon).

#### KOMPAS

Pritiskom na kompas desno od displeja (videti SI. 15) je moguće na displeju prikazati smer kretanja i informacije koje se odnose na "Režim navigacije".

#### Uconnect<sup>™</sup> LIVE

Pritiskom na grafički taster Uconnect™ LIVE SI. 15 je moguće pristupiti servisima Uconnect™.

#### USLUGE Uconnect™ LIVE

Pritiskom na taster APPS se pristupa meniju radija (Sl. 16) gde se nalazi sva funkcionalnost aplikacija sistema, kao na primer: Trip computer (putni računar), Impostazioni (Podešavanja), Bussola (Kompas) (ukoliko postoji navigacioni sistem), Applicazioni **Uconnect™ LIVE** (Alikacije LIVE).

| <b>∜</b> USB | 10:30 🕴      |          |          |
|--------------|--------------|----------|----------|
| (            | Outside Temp | 68°      | )        |
|              | Clock        | Ompass 🍥 |          |
|              | /:\ Trip     | Oconnect |          |
| 16           |              |          | F1B0315C |

Ako pritisnete ikonicu **Uconnect**<sup>™</sup>, sistem će postati aktivan za prateće usluge i omogućiće se se korišćenje aplikacija direktno sa radija čime upravljanje vozilom postaje efikasnije i naprednije. Raspoložive funkcije zavise od konfiguracije vozila i potražnje na tržištu.

Da biste mogli da koristite usluge **Uconnect™ LIVE,** potrebno je sledeće: □ Preuzmite **App Uconnect**<sup>TM</sup> **LIVE** sa:

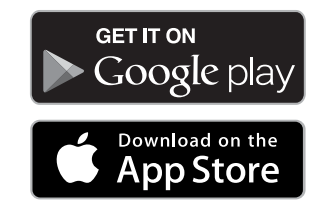

instalirajte je na vašem kompatibilnom pametnom telefonu i proverite da li je aktivirana opcija za povezivanje s podacima (data connection).

- □ Registrujte se preko App Uconnect™ LIVE, na www.DriveUconnect.eu ili na sajtu www.fiat.it.
- □ Pokrenite App Uconnect<sup>™</sup> LIVE na Vašem pametnom telefonu i unesite Vaše podatke.

Za više informacije o raspoloživim uslugama u Vašoj zemlji, posetite sajt www.DriveUconnect.eu.

#### PRVO KORIŠĆENJE APLIKACIJE IZ VOZILA

Kada se pokrene **Aplikacija** 

Uconnect<sup>™</sup> LIVE i kada unesete svoje podatke, za pristup servisima Uconnect<sup>™</sup> LIVE u vozilu je potrebno povezati Bluetooth telefona i sistema kao što je opisano u odeljku "Registracija mobilnog telefona". Spisak podržanih telefonskih uređaja nalazi se na www.DriveUconnect.eu.

Za uparivanje, pritisnite ikonicu **Uconnect**™ na radiju kako biste pristupili dostupnim uslugama.

Kada se završi postupak aktivacije, pojaviće se poruka s obaveštenjem za korisnika. U slučaju da se traži lični profil, možete da se povežete sa Vašim računom preko **App Uconnect**<sup>™</sup> **LIVE** ili preko posebnog dela na www.driveUconnect.eu.

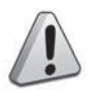

PAŽNJA

 Tamo gde je predviđena aplikacija my:Car, to ne znači da ona menja Knjižicu za upotrebu i održavanje vozila.

#### NEPOVEZANI KORISNIK

Ako se korisnik ne upari putem Bluetooth-a telefona, pritiskom na taster Uconnect™, pojaviće se meni radija sa deaktiviranim ikonicama izuzev **eco:Drive**™.

Više detalja o funkcijama **eco:Drive**™ - a možete naći u zasebnom poglavlju.

#### PODEŠAVANJE USLUGA Uconnect™ KOJIMA SE MOŽE UPRAVLJATI PREKO RADIJA

Sa menija radija namenjenom Uconnect™ LIVE, može se pristupiti odeljku "Podešavanja" pritiskom na ikonu ♥. U ovom odeljku korisnik može da potvrdi odabir opcija sistema i da ih izmeni u skladu sa svojim željama (Sl. 17).

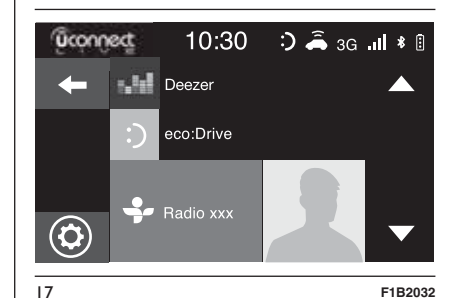

#### **AŽURIRANJE SISTEMA**

U slučaju da je dostupno ažuriranje sistema **Uconnect™ LIVE**, tokom korišćenja usluga **Uconnect**™-a, korisnik će biti obavešten preko vizuelne poruke na displeju radija.

Ažuriranje predviđa preuzimanje nove verzije softvera za upravljanje servisima **Uconnect™ LIVE**. Ažuriranje se vrši korišćenjem saobraćaja uparenog pametnog telefona. Korisnik će dobiti obaveštenje o potrošenom saobraćaju.

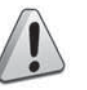

PAŽNJA

4) Kako se ne bi ugrozio pravilan rad radija, tokom instalacije nemojte vršiti druge operacije već sačekajte da se ova završi.

#### APP Uconnect ™ LIVE

Za pristup povezanim servisima u vozilu potrebno je instalirati na sopstvenom smart telefonu **Aplikaciju Uconnect**<sup>™</sup> **LIVE**, putem koje se upravlja sopstvenim profilom i personalizuje se iskustvo **Uconnect**<sup>™</sup> **LIVE**.

Aplikaciju može preuzeti sa

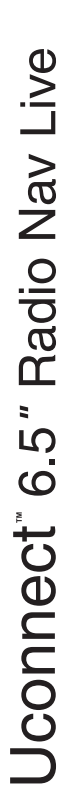

GET IT ON Google play

### Download on the App Store

Iz bezbednosnih razloga, kada je telefon uparen sa radiom, aplikaciji se ne može pristupiti.

Pristup servisima **Uconnect™ LIVE** putem radija zahteva unošenje ličnih podataka (imejl i lozinka) tako da je sadržaj ličnih naloga zaštićen i može mu pristupiti samo realni korisnik.

#### POVEZANE USLUGE KOJIMA SE MOŽE PRISTUPITI IZ AUTOMOBILA

Servisi **Uconnect™ LIVE** dostupni u meniju radija mogu varirati u zavisnosti od tržišta.

Aplikacije **eco:Drive**<sup>™</sup> i my:Car su razvijene za poboljšanje vožnje i mogu se koristiti na svim tržištima gde su dostupni servisi **Uconnect**<sup>™</sup> **LIVE**.

Za više informacija, posetite sajt www.DriveUconnect.eu.

Ako je radio instalirao sistem navigacije, pristup servisima **Uconnect™ LIVE** omogućava korišćenje TomTom "Live" servisa. Više detalja o funkciji "Live" potražite u posebnom odeljku.

#### eco:Drive™

Aplikacija **eco:drive**<sup>™</sup> (Sl. 18), omogućava da se, u realnom vremenu, prikaže Vaša vožnja sa ciljem da Vam pomogne da postignete što efikasniju vožnju po pitanju potrošnje goriva i emisija izduvnih gasova.

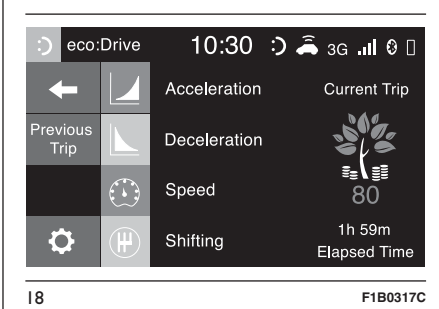

Uz to, sve podatke možete sačuvati na USB stiku i potom ih obraditi na Vašem računaru pomoću desktop aplikacije eco:**Drive™** dostupne na www.fiat.it ilina www.DriveUconnect.eu.

Procena stila vožnje vrši se na osnovu četiri indeksa koji prate sledeće parametre: Ubrzanje
Usporavanje
Menjač
Brzina

#### PRIKAZ eco:Drive™

Za korišćenje funkcije, pritisnite grafički taster **eco:Drive**™

Na radiju će se prikazati ekran na kome se nalaze 4 gore opisana indeksa. Ti indeksi će biti sivi sve dok sistem ne bude prikupio dovoljno podataka da može da izvrši procenu stila vožnje.

Nakon prikupljana dovoljno indeksa dobiće 5 boja na osnovu procene: tamno zelenu (odlično), svetlo zelenu, žutu, narandžastu i crvenu (veoma loše).

"Indeks trenutne rute" odnosi se na ukupno vrednost izračunatu u realnom vremenu u proseku opisanih indeksa. Predstavlja eco- kompatibilnost stila vožnje: od 0 (niska) do 100 (visoka).

U slučaju dužih zadržavanja, na displeju će se prikazati srednja vrednost indeksa dobijena do tog trenutka ("*Srednji indeks*") a potom će indeksi nastaviti da se boje u realnom vremenu čim vozilo bude krenulo.

Radio Nav Live . S ဖ Jconnect

Ako želite da proverite srednju vrednost podataka o prethodnom putovanju (pod "putovanjem" se podrazumeva jedan ciklus od okretanja kontakt brave u položaj MAR do okretanja kontakt brave u položaj STOP), odabrati grafički taster "*Prethodna ruta*" (Sl. 19).

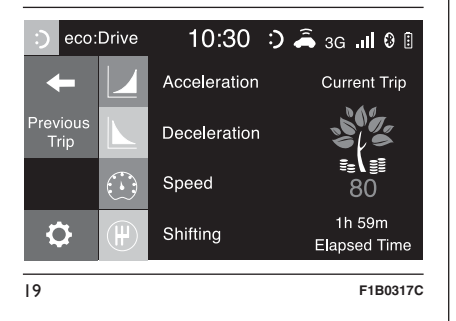

Takođe možete pogledati i detalje iz prethodne rute, pritiskom na grafički taster "*Detalji*" gde će se prikazati trajanje (vreme i razdaljina) i srednja brzina kretanja.

#### SNIMANJE I PRENOS PODATAKA O KRETANJU

Podaci se mogu sačuvati u memoriji sistema i preneti preko pravilno konfigurisanog USB stika ili preko aplikacije **App Uconnect™ LIVE**. Pomoću ovoga se u nekom narednom trenutku može pogledati hronologija prikupljenih podataka i prikazati kompletna analiza podataka o kretanju kao i o usvojenom stilu vožnje.

Više infomacija na www.DriveUconnect.eu.

UPOZORENJE Nemoje uklaniati USB stik ili prekidati vezu telefona sa aplikacijom App Uconnect<sup>™</sup> LIVE pre nego što sistem ne skine sve podatke jer bi, u suprotnom, mogli da se izqube. Za vreme faze prenosa podataka na uređaje, na displeju radija se mogu prikazati sledeće poruke za ispravan postupak prenosa: sledite ta uputstva. Takve poruke se prikazuju samo sa kontakt bravom u položaju STOP i kada je podešeno kašnjenje u gašenju sistema. Prenos podataka na uređaje se obavlja automatski prilikom gašenja motora. Tako se preneseni podaci uklanjaju sa memorije sistema. Možete odlučiti da li želite da snimite podatke o putovanju ili ne pritiskom na grafički taster "Podešavanja" i, po Vašoj želji, podesite aktiviranje i snimanje režima prenosa na USB ili Cloud.

#### NAPOMENA

Kada je USB stik memorija puna, na displeju radija će se prikazati sledeće poruke upozorenja.

Kada se podaci **eco:Drive**<sup>™</sup> ne prenesu na USB duži vremenski period, interna memorija sistema **Uconnect**<sup>™</sup> **LIVE** bi mogla da se prepuni. Sledite uputstva iz poruka na displeju radija. Nav Live

#### my:Car

my:Car omogućava da se vozilo uvek održava u ispravnom stanju.

my:Car može da detektuje kvarove u realnom vremenu i da o tome obavesti vozača o isteku roka u kom treba izvršiti održavanje. Za korišćenje aplikacije, pritisnite grafički taster "my:Car".

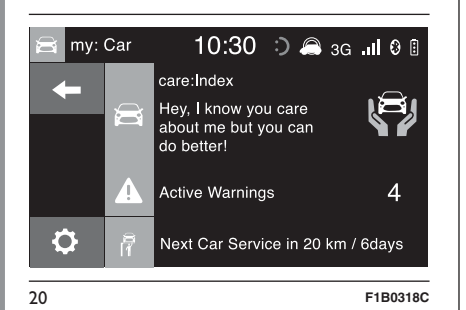

Na displeju će se prikazati video (pogledajte Sl. 20) na kom se nalazi odeljak "care:Index" sasvim detaljnim informacijama o stanju vozila. Pritiskom na taster "Aktivna upozorenja" može se, ako postoji, detaljno prikazati kvar zabeležen na vozilu koji je doveo do uključivanja lampice.

Stanje vozila se može videti na sajtu www.DriveUconnect.eu ili putem **Aplikacije Uconnect**™ **LIVE**.

#### <u>PODEŠAVANJA</u>

#### PODEŠAVANJA

Pritisnite taster 😧 na frontalnoj tabli kako bi se na displeju prikazao meni "Podešavanja" (videti Sl. 21)

NAPOMENA Prikaz polja iz menija može da varira u zavisnosti od verzije.

| 20° out.        | 10:10 | SW |
|-----------------|-------|----|
| Impostazioni    |       | ×  |
| Display         |       |    |
| Unità di misura |       |    |
| Comandi vocali  | _     |    |
| Orologio & Data |       |    |
|                 |       |    |

Meni se sastoji od sledećih polja:

🗖 Displej;

21

- $\Box$  Jedinice mere;
- Glasovne komande;
- D Vreme i datum;
- 🗖 Bezbednost i pomoć pri vožnji
- □ Svetla;
- 🗖 Vrata i zaključavanje vrata
- Vehicle shutdown options (Opcije gašenje vozila);

#### 🗖 Audio;

Telefon/Bluetooth;

🗆 Konfiguracija Sirius XM (ako postoji);

🗖 Konfiguracija radija;

□ Informacije o sistemu;

🗆 Vraćanje standardnih podešavanja;

🗖 Brisanje ličnih podataka.

#### Displej

F1B0378C

U meniju "Displej" prikazuju se sledeće opcije:

- "Režim rada displeja": omogućuje da se podesi osvetljenost displeja u zavisnosti od stanja "Dan", "Noć" ili "AUTO" (automatski). U režimu rada "Auto" osvetljenost displeja je usklađena sa osvetljenošću instrument table.
- "Osvetljenost" (ovo podešavanje nije vam na raspolaganju kada je režim displeja podešen na "Automatski"): Odaberite opciju "Osvetljenost" i nakon toga pritisnite grafičke tastere "+" ili "-" kako biste podesili osvetljenost displeja u uslovima kada su farovi uključeni ili isključeni (postavka koja ne odgovara aktivnom stanju farova postaje siva).
- "Podešavanje jezika": omogućava odabir jednog od raspoloživih jezika.

"Zvuk touchscreen": "Zvuk ekrana osetljivog na dodir": pritisnite odgovarajući grafički taster kako biste aktivirali / deaktivirali zvučni signal koji se čuje prilikom dodira grafičkih tastera koji se nalaze na displeju.

#### Jedinice mere

Dopušta da se odaberu jedinice mere koje će se koristiti za pregled raznih veličina.

Moguće opcije su:

- "US" (samo za tržište Severne Amerike)
- "Imperial" (samo za tržišta izvan Severne Amerike)
- 🗖 "Metričke"
- "Personalizovane"

Ako odaberete opciju "Personalizovane" aktiviraju se dole navedeni podmeniji:

 "Rastojanje": omogućava odabir jedinice mere za rastojanje ("km" ili "mi");

- "Potrošnja": omogućava odabir jedinice mere za potrošnju. Ako je jedinica mere za rastojanje "km", moguće je odabrati opcije "km/l" ili "l/100km", dok, ako je jedinica mere za rastojanje "mi" (milja) dolazi do automatskog podešavanja na "mpg".
- "Pritisak" (ako postoji): omogućava odabir jedinice mere za temperaturu (opcije koje su na raspolaganju su "psi", "kPa", "bar");
- "Temperatura": omogućava odabir jedinice mere za temperaturu ("°C" ili "°F").

#### Glasovne komande

U meniju "Glasovne komande" prikazuju se sledeće opcije:

- "Dužina glasovnog odgovora": omogućava da odaberete dužinu glasovnog odgovora (na raspolaganju su opcije "Kratak" ili "Dug");
- "Glasovna uputstva": omogućava vam da podesite da li želite da se prikaže lista dostupnih glasovnih komandi kada se aktivira prepoznavanje govora (dostupne opcije "Nikad", "Pomoć", "Uvek")

#### Vreme i datum;

Pomoću ove funkcije možete izvršiti dole navedena podešavanja.

- "Podešavanje vremena": omogućava podešavanje sati.
- "Podešavanje minuta": omogućava podešavanje minuta. Prethodna podešavanja nisu na raspolaganju ako je aktivirana opcija "Sinhronizacija vremena".
- "Format za prikaz vremena": omogućava odabir formata prikaza vremena između "12h" (12 časova) ili "24h" (24 časa).
- "Prikaz vremena na statusnoj liniji": omogućava vam da aktivirate/ deaktivirate prikaz sata na gornjem delu displeja.
- "Sinhronizacija vremena": omogućava vam da aktivirate/deaktivirate sinhronizaciju vremena preka GPS signala.
- "Podešavanje dana": omogućava vam da podesite dan u datumu.
- "Podešavanje meseca": omogućava vam da podesite mesec u datumu.
- Podešavanje godine": omogućava vam da podesite godinu u datumu.

#### Bezbednost i pomoć pri vožnji

(za verzije / tržišta, gde je predviđeno) Pomoću ove funkcije možete izvršiti dole navedena podešavanja.

- "Telecam. Rear View" kamera koja se nalazi pozadi (za verzije / tržišta gde je to predviđeno): Omogućava aktivaciju prikaza slike sa kamere kada se menjač ubaci u rikverc.
- "Spegnimento ritardato Rear View " odloženo gašenje Rear View sistema (za verzije / tržišta gde je to predviđeno): omogućava da se odloži gašenje slike na kameri kada se menjač izbaci iz rikverc pozicije.
- "Vodič linije kamere u prtljažniku" (za verzije / tržišta gde je to predviđeno): omogućava vam da aktivirate prikaz dinamičke mreže linija koja ukazuje na putanju vozila.
- "Obaveštenje protiv sudara" (za verzije / tržišta gde je to predviđeno): Omogućava odabir načina intervencije sistema Full Brake Control. Moguće opcije su:
- "Isključeno": sistem nije aktivan;

 "Samo obaveštenje": sistem interveniše pružanjem samo jednog signala vozaču (opcija je dostupna samo za verzije/tržišta, gde je predviđeno);

 "Samo aktivna kočnica": sistem interveniše automatskim kočenjem (opcija je dostupna samo za verzije/tržišta, gde je predviđeno);

 "Alarm + aktivno kočenje": sistem interveniše signalizacijom vozaču i aktiviranjem automatskog kočenja.

- "Sensibil. sistema anticollisione"
  - Osetljivost protiv sudara (za verzije / tržišta gde je to predviđeno):
     Omogućava odabir brzine intervencije sistema, na osnovu udaljenosti od prepreke. Moguće su opcije "Blizu", "Srednja udaljenost", "Daleko".
- "Park Assist" pomoć pri parkiranju (za verzije / tržišta gde je to predviđeno): Omogućava odabir načina signalizacije sistema Park Assist. Moguće opcije su:

 "Samo zvučni signal": sistem upozorava vozača na prisustvo prepreke samo putem zvučnog signala, kroz zvučnike koji se nalaze u vozilu;  "Vizuelni i zvučni signal": sistem upozorava vozača na prisustvo prepreke putem zvučnog signala, kroz zvučnike koji se nalaze u vozilu i vizuelnih signala, na displeju na instrument tabli.

- "Vol. Park Assist ant." jačina zvuka prednjeg Pak Assist sistema (za verzije / tržišta gde je to predviđeno): Omogućava odabir jačine zvuka prednjeg sistema Park Assist;
- "Vol. Park Assist post." jačina zvuka zadnjeg Pak Assist sistema (za verzije / tržišta gde je to predviđeno): Omogućava odabir jačine zvuka zadnjeg sistema Park Assist;
- "Avviso Lane Assist" Obaveštenje prilikom prelaska u drugu traku (za verzije / tržišta gde je to predviđeno): Omogućava odabir brzine intervencije sistema Lane Assist;
- "Intensità Lane Assist" Intenzitet Lane Assist sistema (za verzije / tržišta gde je to predviđeno): Omogućava odabir sile kojom treba delovati na volan da bi se vozilo vratilo u traku putem električnog sistema navođenja, u slučaju intervencije sistema LaneSense.

- "Side Assist " pomoć pri promeni trake (za verzije / tržišta gde je to predviđeno): Omogućava odabir načina signalizacije sistema Side Sensor. Moguće opcije su:
- "Isključeno": sistem je isključen;

 - "Samo zvučni signal": sistem upozorava vozača na prisustvo prepreke samo putem zvučnog signala, kroz zvučnike koji se nalaze u vozilu;

 "Vizuelni i zvučni signal": sistem upozorava vozača na prisustvo prepreke putem zvučnog signala, kroz zvučnike koji se nalaze u vozilu i vizuelnih signala, na displeju na instrument tabli.

- "Volume Side Assist " jačina zvuka Side Assist sistema (za verzije / tržišta gde je to predviđeno):
   Omogućava odabir jačine zvučnog signala sistema Side Sensor.
- "Sensore pioggia" Senzor za kišu (za verzije / tržišta gde je to predviđeno): Omogućava aktivaciju/ deaktivaciju automatskog pokretanja brisača u slučaju kiše.
- "Freni " Kočnice (za verzije / tržišta gde je to predviđeno): putem ove opcije je moguće odabrati sledeće podmenije:

 "Service freni" - Servis kočnica (za verzije / tržišta gde je to predviđeno): omogućava aktivaciju procedure za obavljanje održavanja sistema za kočenje;

 "Freno di stazionamento elettrico" -Električna ručna kočnica (za verzije / tržišta gde je to predviđeno): omogućava vam da aktivirate/ deaktivirate automatsko uključivanje električne parkirne kočnice.

#### **Svetla**

(ako postoji)

Pomoću ove funkcije možete izvršiti dole navedena podešavanja.

- "Unutrašnja svetla" (ako postoje): omogućava odabir intenziteta osvetljenja unutrašnjeg svetla;
- "Senzor farova" (ako postoji): podešavanje osetljivosti za uključivanje farova;
- "Follow me" "Prati me" (ako postoji): omogućava podešavanje odloženog gašenja farova nakon gašenja motora;
- Pomoćna svetla": paljenje/gašenje pomoćnih svetala (ako postoje);
- "Dnevna svetla": paljenje/gašenje dnevnih svetala (D.R.L.) (ako postoji);

- Automatska duga svetla (ako postoje): omogućuje vam da isključite duga svetla kad idete u susret vozilu koje dolazi iz suprotnog smera;
- Svetla pri zatvaranju" (ako postoje): omogućava vam da aktivirate treperenje svetla pri zatvaranju vrata.

#### Vrata i zaključavanje vrata

Pomoću ove funkcije možete izvršiti dole navedena podešavanja:

- "Autoclose" "Automatsko zaključavanje" (ako postoji): pomoću ove funkcije moguće je aktivirati/ deaktivirati automatsko zaključavanje vrata vozila u pokretu.
- "Otključavanje vrata pri izlasku": omogućava vam da automatski otključate bravu na vratima prilikom izlaska iz vozila.
- Svetla pri zatvaranju" (ako postoji): omogućava vam da aktivirate treperenje svetla pri zatvaranju vrata.
- "Sirena pri zatvaranju" (ako postoji): omogućava vam da aktivirate zvučni signal (automobilske sirene) pritiskom na taster za zatvaranje vrata na ključu sa daljinskim upravljačem. Moguće opcije su "Off" (Isključeno), "Jednom", "Dvaput".

Nav Live

Radio

 aktivirate/deaktivirate zvučni signal (automobilske sirene) kod pokretanja motora elektronskim ključem.
 "Daljinsko otključavanje vrata" (ako postoji): omogućava izbor da li otvoriti sva vrata ili samo ona sa strane vozača pri prvom pritisku na

vrata.

odgovarajući taster ključa sa daljinskim upravljačem. ☐ "Passive Entry - Pasivni ulazak" (ako postoji): omogućava vam da aktivirate automatsko zatvaranje

"Sirena sa daljinskim pokretanjem"

(ako postoji): omogućava vam da

#### Opcije za gašenje vozila

Pomoću ove funkcije možete izvršiti dole navedena podešavanja:

- "Odloženo gašenje radija": omogućava da sistem ostane upaljen jedno određeno vreme nakon što ste kontakt ključ okrenuli na poziciju STOP.
- "Follow me" "Prati me": omogućava podešavanje odloženog gašenja farova nakon gašenja vozila.

#### Audio

Pomoću ove stavke pristupa se Meniju za audio podešavanja.

Za opis mogućih podešavanja, pogledajte opis iz odeljka "Audio podešavanja" u poglavlju "Paljenje/ gašenje sistema".

#### Telefon / Bluetooth;

Pogledajte opis iz odeljka "Povezivanje/ isključivanje mobilnog telefona ili audio uređaja **Bluetooth**®" u poglavlju "Režim rada telefona".

#### Konfiguracija SiriusXM

(ako postoji)

Pomoću ove funkcije možete izvršiti dole navedena podešavanja:

- "Izbacivanje kanala": omogućava da odaberete kanale satelitskog radija koje želite da izbacite;
- "Informacije o pretplati": prikazuje informacije u vezi prijave za pretplatu Sirius.

#### Konfiguracija radija;

Pomoću ove funkcije možete izvršiti dole navedena podešavanja.

- "Obaveštenja o saobraćaju": aktiviranje/deaktiviranje automatsko podešavanje obaveštenja o saobraćaju (funkcija "TA");
- "DAB oglasi" (ako postoji): aktiviranje/ deaktiviranje automatskog podešavanja DAB oglasa i odabir kategorije oglasa koja vas interesuje;
- "Veza sa DAB sistema na FM" (ako postoji): omogućava aktiviranje/ deaktiviranje funkcije DAB/FM linka;
- "Veza sa FM na DAB sistem" (ako postoji): omogućava aktiviranje/ deaktiviranje funkcije DAB/FM linka;
- "Alternativna frekvencija": aktiviranje/deaktiviranje automatskog podešavanja najjačeg signala za izabranu stanicu (funkcija "AF");
- "Regionalna": aktiviranje/deaktiviranje automatskog podešavanja stanice koja prenosi vesti iz regje (funkcija "REG");

#### Informacije o sistemu

Omogućava prikaz nekih informacija o instaliranom softveru.

#### Vraćanje na podrazumevane vrednosti

Pomoću ove funkcije moguće je ponovo vratiti podešavanja displeja, vremena, datuma, audio i radio podešavanja na podrazumevane vrednosti koje je postavio proizvođač.

#### Brisanje ličnih podataka

Pomoću ove funkcije moguće je ukloniti:

- spisak svih telefona koji su bili prethodno povezani;
- □ listu "Prioriteta" prisutnih u adresaru;
- listu "Nedavnih odredišta" (u režimu Navigacija);
- Iistu memorisanih radio stanica (u režimu Radio).

#### NAVIGACIONI REŽIM

#### GLAVNI NAVIGACIONI MENI

UPOZORENJE Navigacione mape su već u sistemu i nije potrebna nikakva spoljna podrška.

UPOZORENJE Jačina zvuka navigatora se može podesiti samo tokom reprodukcije glasovnih uputstava pritiskom na taster/dugme 🔿 (ON/ OFF).

Za aktivaciju glavnog menija navigacije pritisnuti taster NAV na frontalnom panelu i nakon toga pritisnuti jedan od grafičkih tastera SI. 22:

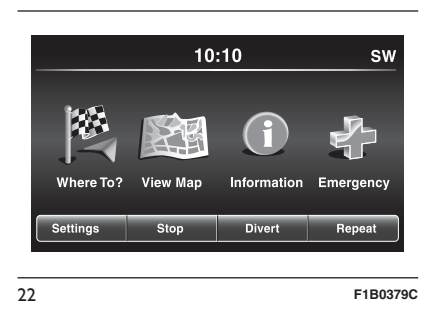

pritisnite taster "Kuda?" da biste pronašli ili se uputili ka željenoj destinaciji;

- pritisnite taster "Prikaži mapu" da biste na displeju prikazali mapu;
- pritisnite taster "Informacije" da biste prikazali na displeju informacije koje se odnose na navigaciju;
- pritisnite taster "Hitni slučajevi" za pretragu bolnica ili policijskih stanica koje se nalaze u blizini destinacije. Moguće je na displeju prikazati trenutni položaj gde se nalazite i sačuvati, u okviru "Omiljenih", mesta gde se nalaze bolnice ili policijske stanice.

Takođe su prikazani taster "Podešavanja", "Stop", "Skretanja" i "Ponovi".

Pritiskom na taster "Podešavanja", aktivira se meni Podešavanje navigacije (vidite opis u paragrafu "Meni podešavanja").

Ako ruta obuhvata više destinacija, pritiskom na taster "Stop" može se prekinuti svaka pojedinačna navigacija ili, pak, sve.

Taster "Skretanja" omogućava da se na displeju prikaže lista ulica kroz koje se prolazi tokom rute: može se odabrati da se zaobiđe jedna ili više ulica.

Pritiskom na taster "Ponovi", ponoviće se poslednja glasovna komanda poruka koju je poslao navigator.

#### KUDA?

Sa glavnog menija Navigacija, pritisnite taster "Kuda?" i, potom, odaberite jednu od sledećih opcija da biste stigli do cilja:

- "Adresa": pritisnite ovaj grafički taster kako biste pronašli destinaciju unošenjem neophodnih informacija kao što su država, grad, naziv ulice i broj, poštanski broj;
- "Nedavno pronađeno": pritisnite ovaj grafički taster da biste prikazali i ponovo aktivirali nedavno pronađene destinacije;
- "Interesne tačke": pritisnite ovaj taster za programiranje ili za pronalaženje interesnih tačaka u jednoj određenoj oblasti, u blizini trenutnog položaja vozila duž planirane rute ili u blizini konačnog odredišta;
- "Omiljeni": pritisnite ovaj taster kako biste prikazali adresu ili odredište koje ste prethodno umemorisali;
- "Raskrsnica": pritisnite ovaj taster kako biste se uputili ka putnoj raskrsnici;
- "Kuća": pritisnite ovaj taster kako biste isprogramirali i potvrdili putovanje ka Vašoj kući;

- "Putovanje": pritisnite ovaj taster kako biste isprogramirali ili pozvali već umemorisano putovanje;
- "GEO koordinate": pritisnite ovaj taster kako biste isplanirali putovanje pomoću geografskih koordinata;
- "Mesto na mapi": pritisnite ovaj taster kako biste odabrali destinaciju direktno sa mape. Pritiskom na ikonicu ulice možete brzo da prikažete destinaciju bez ukucavanja naziva grada ili naziva ulice;
- "Centar grada": pritiskom na ovaj taster, sistem će vas odvesti do željenog centra grada;
- "Najbliži gradovi": pritisnite ovaj taster kako biste otišli do gradova koji su najbliži trenutnom položaju vašeg vozila. Na displeju će se prikazati abecedni spisak gradova: navigacioni sistem će izračunati put koji je neophodno preći da bis e stiglo do centra odabranog grada;
- "Putanje": pritisnite ovaj taster kako biste umemorisali rutu koju želite da pređete kako biste mogli ponovo da je pozovete pri nekoj narednoj vožnji. Odaberite "Stop trail recording" kako biste zaustavili memorisanje;

"Broj telefona": pritisnite ovaj taster kako biste isplanirali putovanje ka nekoj od interesnih tačaka (IT) putem broja telefona.

Možete pritisnuti taster **4** a biste se vratili na prethodni aktivni prikaz ili pritisnite taster "X" za izlaz.

#### Adresa

Da biste uneli destinaciju pomoću adrese, udite u glavni navigacioni meni, pritisnite taster "Kuda?" i potom odaberite "Adresa".

Da biste promenili državu i/ili grad, pritisnite taster "Odaberi državu", "Unesi grad" i/ili "Odaberi naciju" i potom sledite uputstva sa displeja;

Nakon što odaberete "Adresa", možete vršiti sledeće operacije:

□ unesite grad;

🗖 unesite poštanski broj;

🗖 odaberite državu.

Biranjem jedne od tri gore navedene operacije, navigator će Vam omogućiti da unesete "Ulicu" (u prva dva slučaja), ili "Grad" i "Idi" (u trećem slučaju).

Da biste izvršili navigaciju unošenjem poštanskog broja, pritisnite taster "Unesite poštanski broj". NAPOMENA Proverite ispravnost poštanskog broja koji je unet u bazu za državu u koju želite da idete.

Nakon što ste pravilno uneli grad/ulicu/ broj, navigacioni sistem će vam tražiti da potvrdite izabranu destinaciju pritiskom na taster "Da". Pritisnite taster "Da" da biste potvrdili izbor i kako bi se otpočelo s navigacijom prema podešenoj destinaciji.

Jednom kada isplanirate neku rutu, možete početi s planiranjem druge. U tom slučaju, prilikom potvrđivanja, sistem će tražiti od vas ili "Poništi prethodnu rutu", "Dodaj kao prvu destinaciju" ili "Dodaj kao poslednju destinaciju",

#### Nedavno pronađene

Da biste otišli ka nekoj od skoro odabranih umemorisanih destinacija, pritisnite taster "Nedavno pronađene" unutar menija "Destinacije".

Pritisnite taster s nazivom odabrane destinacije a, potom,potvrdite izbor pritiskom na "Da": tada će se navigacioni sistem uputiti ka destinaciji.

Za brisanje neke destinacije sa liste, pritisnite taster  $\widehat{\ensuremath{\overline{m}}}$  .

Da biste prikazali opcije neke destinacije, pritisnite taster "Opcije" koji je na displeju prikazan ikonicom Za svaku destinaciju, možete izvršiti dole navedena podešavanja:

🗖 uneti naziv;

🗖 dodati broj telefona;

kretati se nagore na listi;

🗖 kretati se nadole na listi;

🗖 označiti neko mesto.

#### Interesne tačke (IT)

Da biste uneli neku destinaciju preko IT, pritisnite taster "Interesna tačka" sa menija "Kuda?".

Spisak interesnih tačaka omogućava da se na lakši način odabere destinacija, biranjem željenog meta sa spiska lokacija i mesta od javnog interesa oli preko Interesnih tačaka.

Možete odabrati jednu od sledećih kategorija interesnih tačaka:

□ Servisne stanice;

Restorani;

🗖 Hoteli / moteli;

□ ATM (bankomati)/Banke;

□ Sve IT (interesne tačke);

🗖 Uneti naziv.

Osim toga, može se promeniti i oblast pretrage interesnih tačaka pritiskom na taster "Promeni oblast pretrage". Na displeju se prikazuje sledeće opcije pretrage:

🗖 "U mojoj blizini";

"U gradu";

- "U blizini destinac." (moguće samo tokom navigacije);
- "Duž rute" (moguće samo tokom navigacije).

#### **Omiljene destinacije**

Da biste otišli ka poslednje odabranoj destinaciji, pritisnite taster "Omiljeni" unutar menija "Kuda?".

Pritisnite grafički taster sa nazivom destinacije i potom potvrdite izbo pritiskom na "Da" da biste pokrenuli navigaciju.

Za brisanje neke destinacije sa liste, pritisnite taster  $\widehat{\overline{m}}$  .

Da biste sačuvali neku destinaciju u okviru "Omiljenih destinacija", pritisnite taster "Dodaj u omiljene" i potom sledite ista uputstva prilikom unosa adrese (videti prethodne strane).

Da biste prikazali opcije neke destinacije, pritisnite taster "Opcije" koji je na displeju prikazan ikonicom

Za svaku destinaciju, možete izvršiti dole navedena podešavanja:

🗖 uneti naziv;

Nav Live Radio S 0 Jconnect

🗖 dodati broj telefona;

unesite broj telefona za destinaciju koju želite da podesite (funkcija lmenik) (dostupna samo ako je povezan mobilni telefon).

Ako se tokom navigacije pritisne taster "Omiljeni", navigacioni sistem će tražiti da se odabere jedna od sledećih opcija: "Poništi prethodnu rutu", "Dodaj kao prvu destinaciju" i "Dodaj kao poslednju destinaciju".

#### Raskrsnica

Da biste uneli neku destinaciju preko raskrsnice, pritisnite taster "Raskrsnica" sa menija "Kuda?".

Na displeju će se prikazati naziv zemlje ili grada u kojem se nalazite.

Da biste promenili grad i/ili zemlju, pritisnite odgovarajući taster na displeju i sledite dalja uputstva.

Prikaz koji sledi prikazuje osnovna podešavanja zemlje i grada.

Pritiskom na "Unesi grad", može se uneti i potom odabrati naziv grada. Nakon toga se nastavlja sa unosom naziva ulice i broja.

Odabirom "Unesi ulicu" može se uneti a potom i odabrati naziv ulice a potom i broj raskrsnice. Nakon što ste pravilno uneli naziv grada i broj raskrsnice, navigacioni sistem će tražiti da potvrditi odabranu destinaciju. Pritisnite taste "Da" za potvrdu i navigacija će početi sa radom.

Ako se tokom navigacije pritisne taster "Raskrsnica", navigacioni sistem će tražiti da se odabere jedna od sledećih opcija: "Poništi prethodnu rutu", "Dodaj kao prvu destinaciju" i "Dodaj kao poslednju destinaciju".

#### Kuća

Da biste uneli kućnu adresu, postupite na sledeći način:

- pritisnite taster "Kuća" unutar menija "Kuda?"
- da biste odabrali adresu, odaberite jednu od sledećih opcija: "Adresa", "Nedavno pronađene", "Interesna tačka", "Omiljeni", "Raskrsnica", "GEO koordinate", "Mesto na mapi", "Centar grada", "Najbliži grad", "Broj telefona";
- nakon unosa adrese, pritisnite taster 2sačuvaj" da biste sačuvali izmene i usmerili navigaciju.

Uneta adresa će biti umemorisana i moći će da se ponovo pozove u bilo kom trenutku pritiskom na taster "Kući" sa glavnog menija za navigaciju.

#### Promena / Brisanje kućne adrese

Da biste promenili / obrisali kućnu adresu, postupite na sledeći način:

- pritisnite taster "Kući" sa menija "Kuda?";
- pritisnuti grafički taster "Opcije." na mapi;
- pritisnite taste "Izbriši kuću" i potom potvrdite na "Da" da biste izbrisali adresu.

Za unos nove adrese, postupite kako je prethodno opisano.

#### Putovanja

Da biste stigli do već umemorisane destinacije, pritisnite taster "Trip" ("Putovanje") unutar menija "Kuda?".

Nakon toga, pritisnite grafički taster sa nazivom destinacije i potom potvrdite izbor pritiskom na "Da" da biste pokrenuli navigaciju.

Da bi ste dodali novu rutu, postupite na sledeći način:

 pritisnuti grafički taster "Napravi novo putovanje" na displeju;

🗖 uneti naziv putovanja.

 odaberite "Dodaj destinaciju" da bi dodao novu destinaciju;

- da biste odabrali adresu, odaberite jednu od sledećih opcija: "Adresa", "Nedavno pronađene", "Interesna tačka", "Omiljeni", "Raskrsnica", "GEO koordinate", "Mesto na mapi", "Centar grada", "Najbliži grad", "Broj telefona";
- ako želite da dodate druge destinacije, nastavite na isti način.
   Svaka destinacija se dodaje na jednu listu;

Za brisanje neke destinacije sa liste, pritisnite taster  $\widehat{\overline{m}}$  .

Da biste prikazali opcije neke destinacije, pritisnite taster "Opcije" koji je na displeju prikazan ikonicom

Za svaku destinaciju, možete izvršiti dole navedena podešavanja:

🗖 uneti naziv;

🗖 dodati broj telefona;

🗖 kretati se nagore ili nadole na listi.

#### **GEO koordinate**

Da biste uneli neku destinaciju preko geografskih koordinata, pritisnite taster "GEO koordinate" sa menija "Kuda?".

Postupiti na sledeći način:

preko tastera unesite vrednost širina Sl. 23. Pomoću tastera "<" i ">" odaberite brojeve koji se odnose na lokaciju. Potom pritisnite taster "OK" za potvrdu izbora.

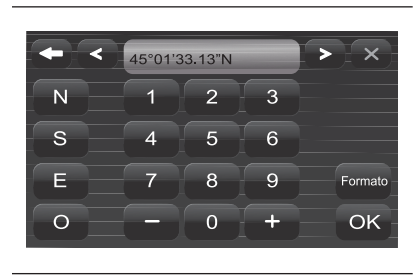

F1B0380C

postupite isto i za unos geografske dužine;

23

Pritisnite taster "Da" da biste potvrdili izbor i kako bi se otpočelo s navigacijom.

NAPOMENA Pritisnite taster "Format" da biste promenili format unosa vrednosti geografske dužine/širine.

Ako se tokom navigacije pritisne taster "GEO koordinate", navigacioni sistem će tražiti da se odabere jedna od sledećih opcija: "Poništi prethodnu rutu", "Dodaj kao prvu destinaciju" i "Dodaj kao poslednju destinaciju".

#### Mesto na mapi

Da biste uneli neku destinaciju preko neke Interesne tačke (IT), pritisnite taster "Mesto na mapa" sa menija "Kuda?" i potom nastavite kako sledi:

- odaberite, na displeju, destinaciju do koje želite da stignete;
- pritisnite grafičkoj liniji koja se nalazi u centru displeja da biste potvrdili izbor ili pritisnite taster "Detalji" gornjem desnom delu za prikaz raspoloživih lokacija pored mesta prikazanog na mapi;
- pritisnite taster "Da" da biste potvrdili izbor destinacije i kako bi se otpočelo s navigacijom.

Ako se tokom navigacije pritisne taster "Mesto na mapi", navigacioni sistem će tražiti da se odabere jedna od sledećih opcija: "Poništi prethodnu rutu", "Dodaj kao prvu destinaciju" i "Dodaj kao poslednju destinaciju".

#### Centar grada

Da biste pokrenuli navigaciju prema centru grada, pritisnite taster "Centar grada" sa menija "Kuda?" i potom nastavite kako sledi:

 unesite naziv grada u koji želite da stignete;

- Nav Live Radio . S 0 Jconnect
- odaberite grad sa spiska koji je prikazan na displeju;
- pritisnite taster "Da" da biste potvrdili izbor destinacije i kako bi se otpočelo s navigacijom.

Ako se tokom navigacije pritisne taster "Centar grada", navigacioni sistem će tražiti da se odabere jedna od sledećih opcija: "Poništi prethodnu rutu", "Dodaj kao prvu destinaciju" i "Dodaj kao poslednju destinaciju".

#### Najbliži grad

Da biste stigli do najbližeg grada, pritisnite taster "Najbliži grad" sa menija "Kuda?" i potom nastavite kako sledi:

- odaberite grad sa spiska koji je prikazan na displeju;
- pritisnite taster "Da" da biste potvrdili izbor destinacije i kako bi se otpočelo s navigacijom.

Ako se tokom navigacije pritisne taster "Najbliži grad", navigacioni sistem će tražiti da se odabere jedna od sledećih opcija: "Poništi prethodnu rutu", "Dodaj kao prvu destinaciju" i "Dodaj kao poslednju destinaciju".

#### Putanje

Da biste umemorisali neku rutu, pritisnite taster "Putanje" na meniju "Kuda?".

Da biste završili memorisanje, pritisnite "Prekinite čuvanje putanje".

Umemorisano putovanje se dodaje na posebnu listu kako bi moglo da se kasnije ponovo pozove.

#### Broj telefona

Da biste uneli neku destinaciju unošenjem broja telefona, pritisnite taster "Broj telefona" sa menija "Kuda?" i potom nastavite kako sledi:

- unesite broj telefona mesta u koje želite da stignete;
- odaberite mesto sa spiska koji je prikazan na displeju;
- pritisnite taster "Da" da biste potvrdili izbor destinacije i kako bi se otpočelo s navigacijom.

Ako se tokom navigacije pritisne taster "Broj telefona", navigacioni sistem će tražiti da se odabere jedna od sledećih opcija:

- "Poništi prethodnu rutu";
- Dodaj kao prvu destinaciju";
- Dodaj kao poslednju destinaciju";

#### Dodatne funkcije

Pre nego što potvrdite navigaciju pritiskom na taster "Da", mogu se odabrati različite opcije sa spiska koji je prikazan na displeju:

- "Opcije": pritisnite ovaj taster kada želite da se na displeju prikaže lista s opcija koje se odnose na putovanje koje se trenutno određuje. Da biste odabrali neku od opcija, pritisnite na željenu stavku.
- "Zaobiđi": pritisnite ovaj taster da biste odabrali vrstu rute koju treba izbegavati tokom putovanja. Da biste odabrali neku od opcija, pritisnite na željenu stavku. Putevi s naplatom putarine, tuneli i trajekti su napravljeni s ciljem da smanji dužina putovanja: njihovim zaobilaženjem se povećava razdaljina i vreme putovanja.
- "Sačuvaj": pritisnite ovaj taster kako biste sačuvali destinaciju u okviru "Omiljenih".

Ove tri opcije postoje za svaku vrstu navigacije.

Pritisnite taster "Da" da biste potvrdili izbor destinacije i kako bi se otpočelo s navigacijom. NAPOMENA Za gore navedene opcije, pritiskom na taster  $\blacklozenge$  vraća se na prethodni aktivni prikaz, dok se pritiskom na "X" izlazi iz prikaza.

#### PRIKAŽI MAPU

Pritisnuti grafički taster "Prikaži mapu" u glavnom meniju navigacije za prikaz na displeju mape vezane za položaj gde se trenutno nalazite Sl. 24.

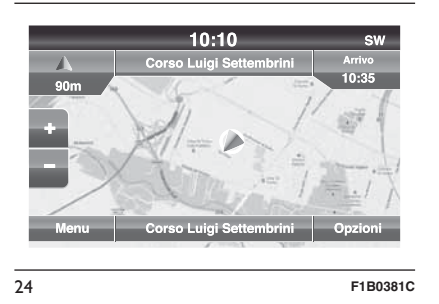

Kada se mapa prikaže na displeju dostupne su sledeće opcije:

- "Meni": pritisnuti ovaj grafički taster za povratak u glavni meni navigacije;
- "+/-": pritisnuti grafički taster "+" ili "
   -" za promenu dimenzija mape (nije moguće zumirati sporedne ulice);

- "Vreme stizanja/Vreme na odredištu/Udaljenosti" (samo za vreme navigacije): pritisnuti ovaj grafički taster koji se nalazi u gornjem desnom delu displeja za prikaz neke od sledećih opcija: "Vreme stizanja", "Vreme na odredištu", "Udaljenosti".
- "Lista skretanja" (samo za vreme navigacije): pritisnuti u gornjem središnjem delu displeja listu skretanja na putu do odredišta. Odabrati jedno skretanje za sledeće opcije: "Prikaži na mapi" ili "Izbegni put".
- "Opcije": pritisnuti ovaj grafički taster za prikaz sledećih opcija:

"2D Nord nagore/Izgled mape 2D/3D: pritisnite ovaj taster da biste odabrali jednu od 3 opcije koje su prikazane na mapi;

"*Podešavanja*": pritisnite ovaj taster da biste na displeju prikazali sva moguća podešavanja;

"*Ponovi*": pritisnite ovaj taster da biste ponovi poslednju izgovorenu glasovnu komandu;

"*Spisak skretanja*": pritisnite ovaj taster da biste na displeju prikazali sva moguća skretanja;

"*Prekini navig.*": pritisnite ovaj taster kako biste prekinuli navigaciju;

"Odredište": pritisnite centralni donji deo displeja kako biste na displeju prikazali položaj (pomoću geografskih koordinata) u odnosu na položaj na kojem se trenutno nalazite. Pritisnite taster "GP" da biste prikazali GPS informacije. Pritisnite taster "Sačuvaj" da biste sačuvali položaj u "Omiljeni".

Možete pritisnuti taster 🗭 a biste se vratili na prethodni aktivni prikaz ili pritisnite taster "X" za izlaz.

#### Meni Podešavanja

Kada se na displeju prikaže mapa, pritisnite taster "Opcije" a potom i "podešavanja": na displeju će se prikazati meni Podešavanja.

Takođe se može pristupiti meniju Podešavanja pritiskom na taster "Podešavanja" u donjem levom delu glavnog menija Sl. 25.

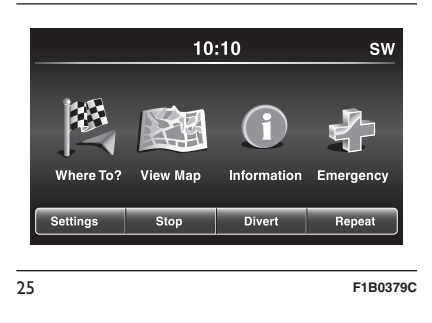

Radio Nav Live S 0 Jconnect

Za mapu su dostupna sledeća podešavanja:

"Konfigurisanje mape": pritisnite ovaj taster da biste na displeju prikazali stavke pomoću kojih možete da personalizujete načine prikazivanja mape;

"Ograničenje brzine": pritisnite ovaj taster da biste aktivirali / deaktivirali zvučni signal prilikom premašivanja ograničenja brzine i upišite vrednost ograničene brzine (zbog koje se, kada se premaši, oglašava zvučni signal);

NAPOMENA Podešeno ograničenje brzine se odnosi na brzinu na putu kojim se trenutno vozi. Ako je ograničenje brzine za trenutni put 130 km/h a parametar je podešen na 20 km/h, zvučni signal e se oglasiti na 151 km/h.

"Vožnja": pritiskom na ovaj taster, prikazuju se stavke pomoću kojih se mogu personalizovati smernice/vizuelni prikazi navigacije;

"DMS": pritisnite ovaj taster da biste, na displeju, promenili prikaz GPS signala; "TMC Station List": pritisnite ovaj taster da biste a displeju prikazali spisak radio stanica koje prenose informacije o saobraćajuTMC (Traffic Message Channel).

Konfigurisanje mape

Nakon pritiska na taster "Konfigurisanje mape", na displeju se mogu prikazati sledeće opcije:

"Prikaz mape (2D)" (ili 3D);

"Orijentacija";

Trenutni put";

- Informacije o odredištu";
- □ "Automatsko zumiranje";
- □ "Izgled mape";
- "Prikaži IT simbole";
- "Spisak IT simbola";
- □ "TMC-Nezgode";
- □ "Grad 3D";
- □ "Referentne tačke u 3D";
- Digitalni model terena";
- "Zone parkova";
- "Železnice";
- □ "Gradske zone";
- 🗖 "Nazivi reka".

#### Ograničenje brzine

Nakon pritiska na taster "Ograničenje brzine", na displeju se mogu prikazati sledeće opcije:

"Upozorenje o ograničenju brzine";

"Preko ograničenja: XX km/h";

"Prikaži autovelox na mapi":

Obaveštenje Autovelox".

#### Vožnja

Nakon pritiska na taster "Vožnja", na displeju se mogu prikazati sledeće opcije:

- □ "Glasovno navođenje";
- "Podešavanje jačine zvuka navigatora";
- □ "Sugerisanje putanje";
- "Prikaži raskrsnicu";
- □ "TMC Režim rute";
- □ "TMC Alternativne rute";
- Izbegni";
- 🗖 "Opcije".

# Radio Nav Live S ယ Jconnect

#### DMS

Nakon pritiska na taster "DMS", na displeju se mogu prikazati sledeće opcije:

**D** "Decimale":

**D** "DMS":

**"**DM".

#### TMC Station List

Kada pritisnete taster "TMC Station List" na displeju će se prikazati spisak radio stanica koje emituju informacije o saobraćaju TMC (Traffic Message Channel).

NAPOMENA Ovaj sistem može da pruži informacija TMC samo u onim zemljama u kojima je ova usluga javna. Tamo gde ova usluga nije javna, sistem neće primiti nikakvu informaciju o stanju u saobraćaju (TMC).

#### INFORMACIJE

Pritisnuti grafički taster "Informacije" u glavnom meniju navigacije za odabir jedne od sledećih informacija:

□ Gde sam?

□ Stanje u saobraćaju

Putni računar

Možete pritisnuti taster 🗲 a biste se vratili na prethodni aktivni prikaz ili pritisnite taster "X" za izlaz.

#### Gde sam?

Da biste odabrali informacije koje se odnose na "Kuda?", pritisnite taster "Informacije" sa glavnog navigacionog menija i potom odaberite "Gde sam?".

"Gde sam?" prikazuje na displeju geografske koordinate koje se odnose na položaj u kom se trenutno nalazite.

- D pritisnite taster "GP" da biste prikazali informacije koje se odnose na GPS;
- D Pritisnite taster "Sačuvaj" da biste sačuvali položaj u "Omiljeni".

Možete pritisnuti taster 🖛 a biste se vratili na prethodni aktivni prikaz ili pritisnite taster "X" za izlaz.

#### Stanie u saobraćaju

Ulaskom u meni "Saobraćaj" sa menija "Informacije", može se proveriti da li je bilo nezgoda/saobraćajne gužve.

#### Putni računar

Putni računar rezimira sve glavne informacije o putanju koja se prelazi.

Te informacije su sledeće: pravac kretanja, udaljenost od konačnog odredišta, brzina vozila, pređena kilometraža, itd...

#### **HITNI SLUČAJEVI**

Pritisnuti grafički taster "Hitni slučajevi" u glavnom meniju navigacije za odabir jedne od sledećih opcija pretrage SI. 26 i navigacije ka jednom od odredišta:

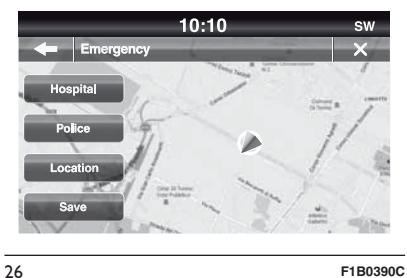

F1B0390C

- Bolnica": pritisnuti ovaj grafički taster za zadavanje puta ka bolnici koja se nalazi u blizini odredišta:
- D "Policija": pritisnuti ovaj grafički taster za zadavanje puta ka policijskoj stanici koja se nalazi u blizini odredišta.

Pritisnite taster "Položaj" da biste prikazali tačan položaj na kojem se trenutno nalazite.

Pritisnite taster "Sačuvaj" da biste sačuvali položaj u "Omiljeni".

Možete pritisnuti taster **4** a biste se vratili na prethodni aktivni prikaz ili pritisnite taster "X" za izlaz.

#### "Bolnica"

Da biste pronašli bolnicu u blizini vašeg odredišta, pritisnite taster "Hitni slučajevi" a potom i "Bolnica": na displeju će se prikazati spisak bolnica.

#### "Policija"

Da biste pronašli policijsku stanicu u blizini vašeg odredišta, pritisnite taster "Hitni slučajevi" a potom i "Policija": na displeju će se prikazati spisak policijskih stanica.

#### Napomene

Za tri gore navedene opcije, ako se odabere "Da" nakon što izaberete šta želite, pokrenuće se navigacija i odvešće vas ka zadatoj destinaciji.

Možete pronaći bolnicu/policijsku stanicu odabirom neke od sledećih kategorija:

🗖 Naziv

🗖 Udaljenost

□ ABC (pretraga)

Ako se tokom navigacije pritisne taster "Bolnica" ili "Policija", navigacioni sistem će tražiti da se odabere jedna od sledećih opcija: "Poništi prethodnu rutu", "Dodaj kao prvu destinaciju" i "Dodaj kao poslednju destinaciju".

Pritiskom na taster 🔶 vraćate se na prethodno aktivan prikazi: ako, pak, pritisnete taster "X" izlazi se iz video prikaza koji je aktivan u tom trenutku.

#### GLASOVNE KOMANDE

#### UPOTREBA GLASOVNIH KOMANDI

Da biste bili sigurni da će sistem uvek prepoznati glasovne komande, preporučuje se da sledite navedene savete:

□ govorite glasom uobičajene jačine;

- pre nego što progovorite uvek sačekajte "biip" (zvučni signal);
- sistem može da prepozna izdate glasovne komande bez obzira na pol, ton glasa i fleksiju onoga koji ih izgovara;
- ako je moguće, pokušajte da maksimalno smanjite buku u unutrašnjosti vozila;
- pre nego što izgovorite glasovne komande zamolite ostale putnike da ne pričaju. Kako sistem prepoznaje komande bez obzira na to ko ih izgovara, ako više lica govori istovremeno može se desiti da sistem prepozna različite komande ili dodatne komande u odnosu na one koje su tražene;

- za optimalno funkcionisanje preporučuje se da se zatvore prozori i eventualno pokretni krov (kod verzija/tržišta, gde je to predviđeno) kako bi se izbegli izvori spoljnog ometanja;
- □ kako bi se osiguralo ispravno funkcionisanje glasovnih komandi priključenog telefona, proverite da li je imenik u potpunosti prebačen (ili ažuriran) u sistemu Uconnect<sup>™</sup>: obično je dovoljno pričekati 5-10 sekundi nakon povezivanja telefona sa sistemom Uconnect<sup>™</sup>.

UPOZORENJE Glasovne komande treba uvek izgovarati u uslovima bezbedne vožnje, uz poštovanje važećih propisa u zemlji u kojoj se odvija vožnja i korišćenje mobilnog telefona na ispravan način. Za jezike koje sistem ne podržava nisu dostupne glasovne komande.

UPOZORENJE Jačina zvuka glasovnih uputstava se podešava samo tokom reprodukcije istih delovanjem na taster/dugme (ON/OFF).

#### UPOTREBA KOMANDI NA VOLANU ZA AKTIVIRANJE GLASOVNIH KOMANDI

#### Taster "Glas"

Taster («¿ na komandama volana omogućava da se aktivira režim glasovnog prepoznavanja "Radio/ Mediji/Telefon" koji omogućava da se:

- D podesi određena radio stanica;
- podesi određena radio frekvencija AF/FM;
- pustiti pesmu koja se nalazi na uređajima USB/iPod MP3;
- pustiti album koji se nalazi na uređajima USB/iPod MP3;
- 🗖 pozovite broj iz imenika.

Svaki put kada pritisnete taster ( ¿ čuje se "biip" (zvučni signal) i na displeju se pojavljuje ekrančić koji sugeriše korisniku da izgovori komandu.

#### Korišćenje brzih glasovnih interakcija

Taster (Taster (, ako se pritisnu tokomglasovne poruke sistema, omogućavada se glasovna komanda direktnoizgovori.

Na primer, ako sistem izgovara glasovnu poruku za pomoć korisniku, a komanda koja se daje sistemu se prepoznaje, pritiskom tastera (\* , glasovna poruka se prekida i moguće je direktno izgovoriti željenu glasovnu poruku (na taj način izbegavate slušanje cele glasovne poruke za pomoć).

Tasterom (</br>Tasterom (, ako se pritisnu doksistem očekuje glasovnu poruku odkorisnika, završava se glasovna sesija.

#### STATUS GLASOVNE SESIJE

Sistem prikazuje na displeju status glasovne sesije pomoću posebnih ikonica:

- □ ແર (ikonica zelene boje): pojavljuje se kada je sistem u fazi slušanja. U ovom slučaju moguće je izgovoriti glasovnu komandu;
- □ ✓ ((½ (ikonica zelene boje): pojavljuje se kada je sistem interpretirao izgovorenu glasovnu poruku i kada će se određena funkcija izvršiti. U ovom slučaju nije moguće izgovoriti glasovnu komandu;

- $\Box x \ll$  (ikonica žute boje): pojavljuje se kada sistem obrađuje zadatu glasovnu komandu. U ovom slučaju nije moguće izgovoriti glasovnu komandu:
- □?เ√ (ikonica žute boje): pojavljuje se kada sistem izgovara glasovnu poruku za pomoć korisniku, za njegovu informaciju ili mogućnost višestrukog izbora. U ovom slučaju nije moguće izgovoriti glasovnu komandu:
- □ x ( (ikonica crvene boje): pojavljuje se kada korisnik prekine glasovnu interakciju. U ovom slučaju nije moguće izgovoriti glasovnu komandu:

#### **VIŠESTRUKI IZBOR**

U nekim slučajevima sistem ne uspeva da na jasan način identifikuje glasovnu komandu i traži da se izvrši izbor između najviše četiri mogućnosti.

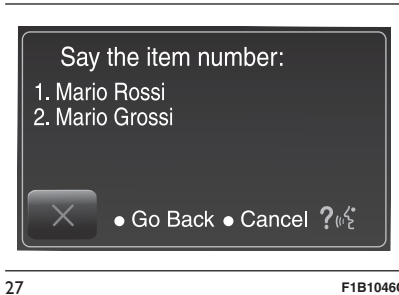

F1B1046C

Na primer, ako se traži pozivanje kontakta koji se nalazi u imeniku u kome ima sličnih imena, sistem će predložiti spisak sa brojevima koji su raspoloživi (videti SI. 27), tražeći da se izgovori traženi broi.

#### **UOPŠTENE GLASOVNE KOMANDE**

Napomena: Za jezike koje sistem ne podržava nisu dostupne glasovne komande.

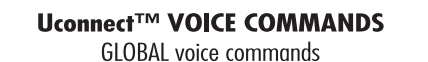

These commands can be given by any display after pressing the control button (if  $\zeta$  on the steering wheel, provided that there are no ongoing phone calls.

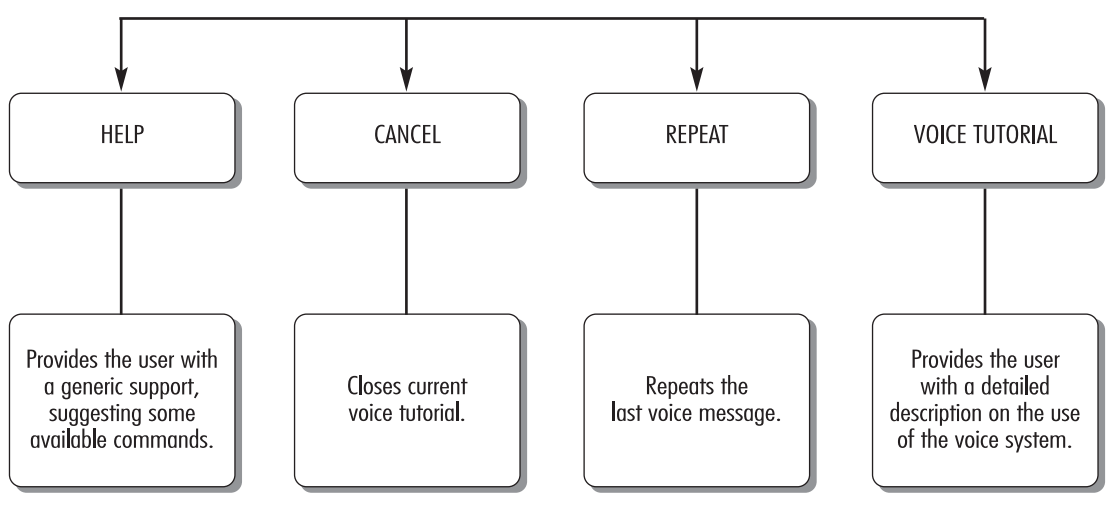

Radio Nav Live 6.5 " Uconnect

28

F1B2022C

#### **GLASOVNE KOMANDE ZA TELEFON**

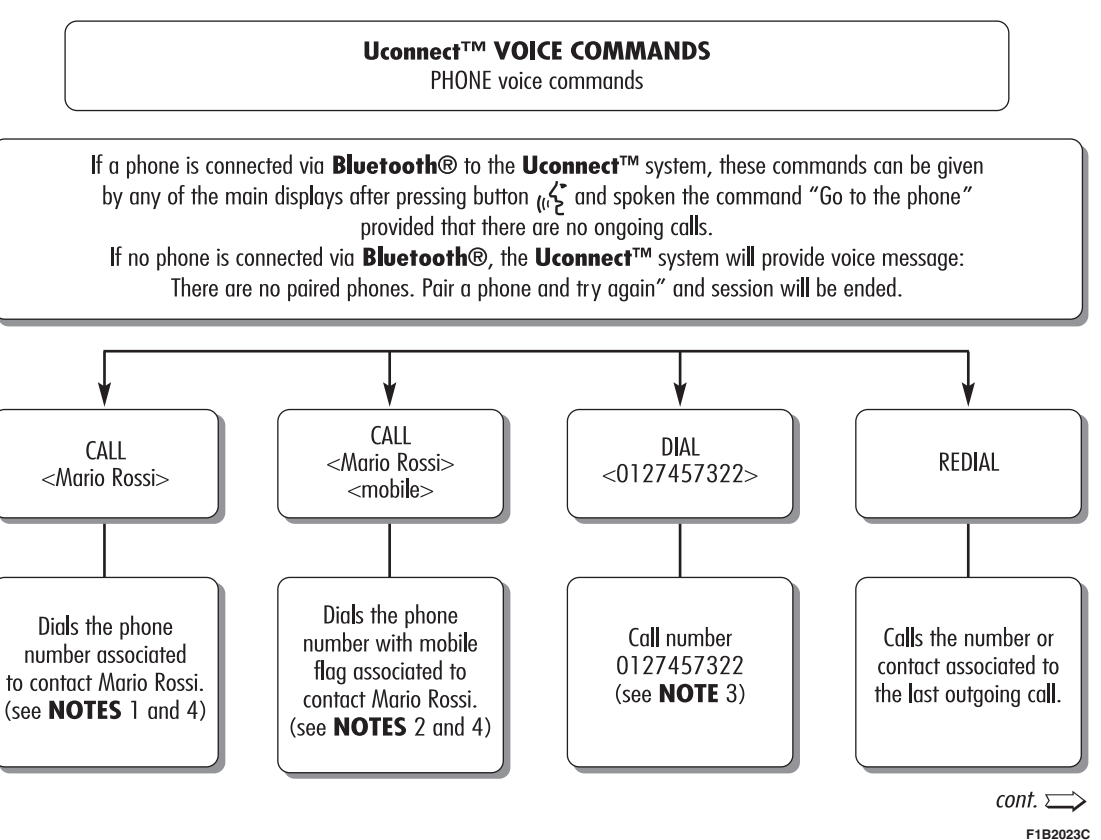

29

#### Uconnect<sup>™</sup> VOICE COMMANDS

PHONE voice commands

If a phone is connected via **Bluetooth**® to the **Uconnect™** system, these commands can be given by any of the main displays after pressing button (() → and spoken the command "Go to the phone" provided that there are no ongoing calls. If no phone is connected via **Bluetooth**®, the **Uconnect™** system will provide voice message:

There are no paired phones. Pair a phone and try again" and session will be ended.

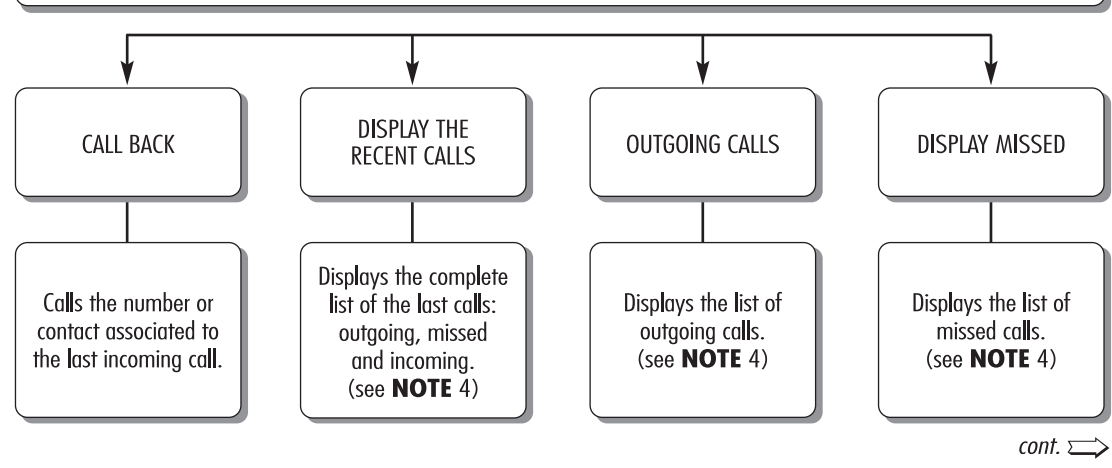

F1B2024C

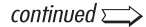

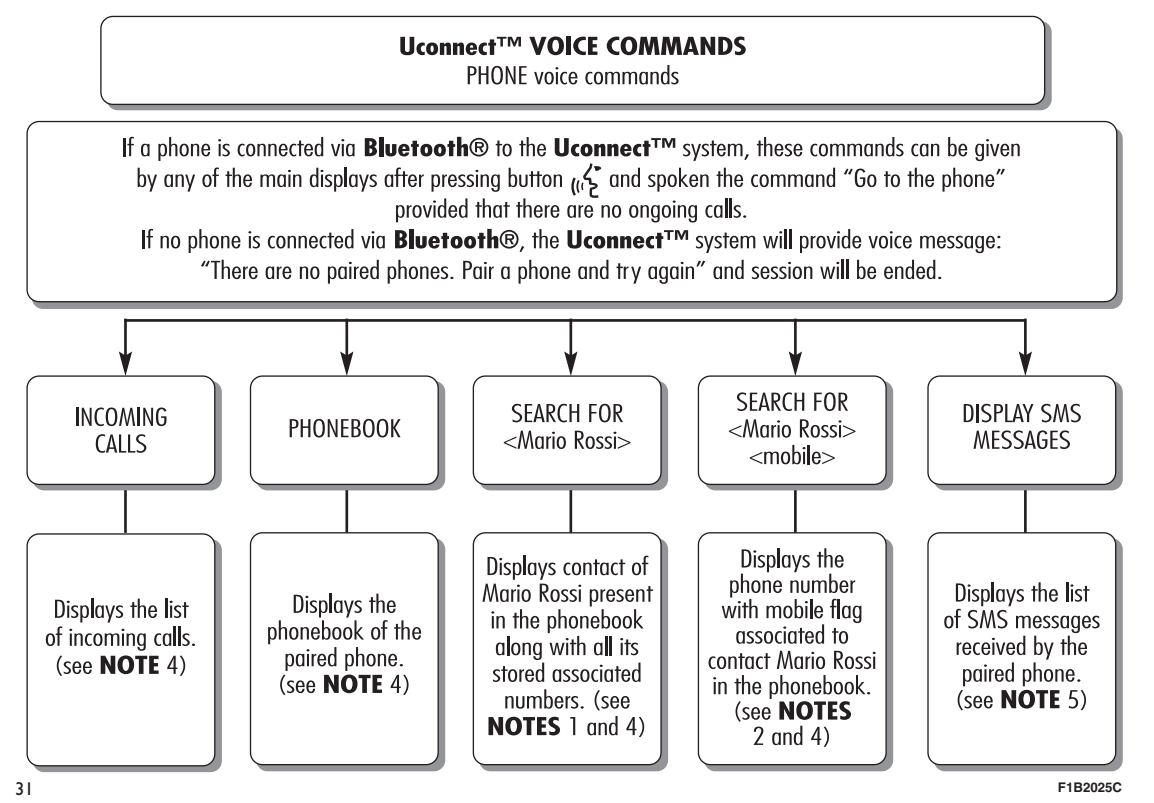

SMS voice commands

The commands can be given from any screen after pressing button  $(f_{i} < f_{i})$  on the steering wheel and spoken the command "Go to the phone".

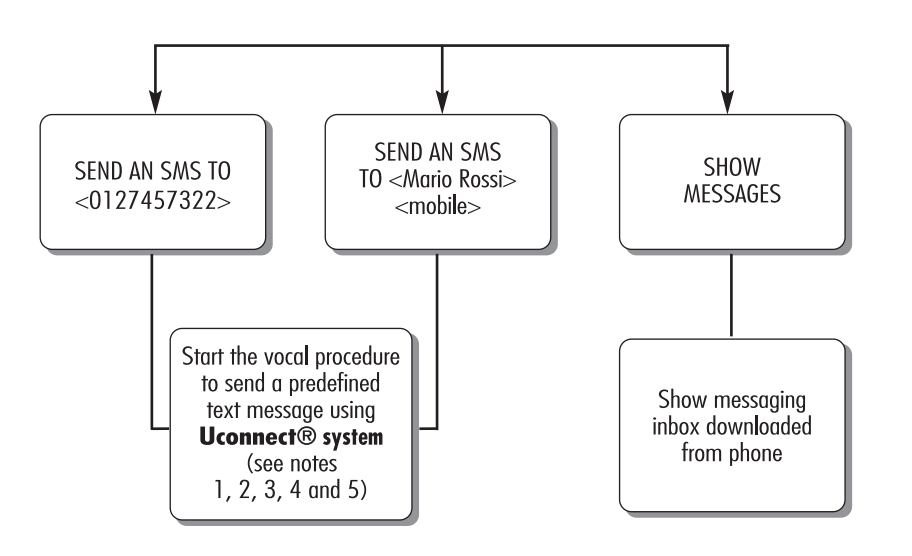

F1B2026C

32

#### Uconnect<sup>™</sup> VOICE COMMANDS

HANDS-FREE CALLING voice commands

Available commands while phone call is in progress. The commands can be given from any screen while a call is active after pressing button  $_{(i}$  on the steering wheel.

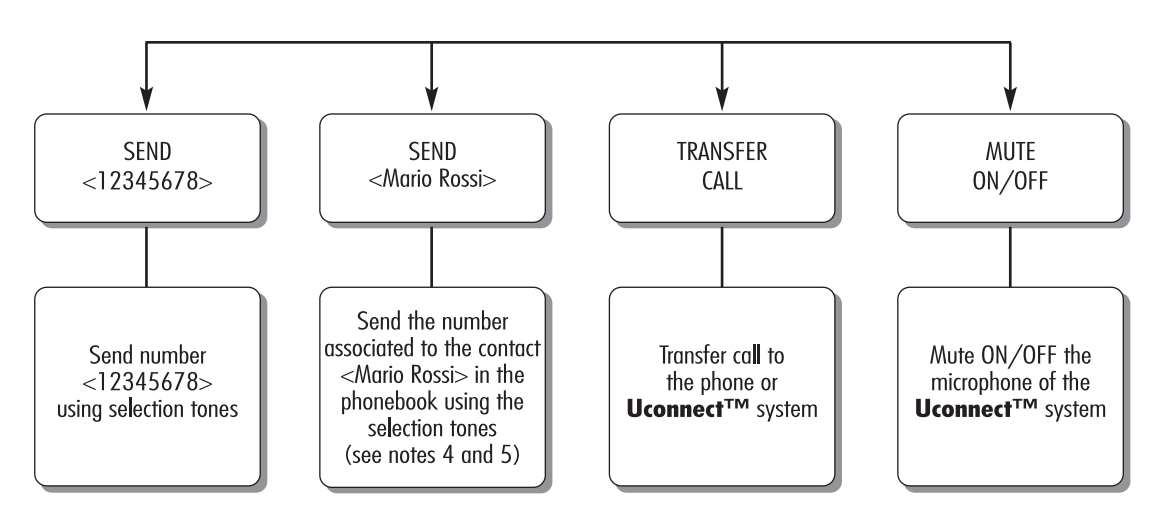

33

F1B2027C

#### REMARKS

1. <Mario Rossi> can be replaced with any name in the phonebook of your mobile phone. If the phone allows storing of <name> (Mario) and <surname> (Rossi) in two different fields, the following voice commands can be given:

| CALL <mario> <rossi></rossi></mario>       | SEARCH FOR <rossi> <mario></mario></rossi>     |
|--------------------------------------------|------------------------------------------------|
| CALL <rossi> <mario></mario></rossi>       | SEND AN SMS TO <mario> <rossi></rossi></mario> |
| SEARCH FOR <mario> <rossi></rossi></mario> | SEND AN SMS TO <rossi> <mario></mario></rossi> |

 2. <mobile> can be replaced with one of the 3 available flags: <home>, <office>, <other>. If the phone allows storing of <name> (Mario) and <surname> (Rossi) in two different fields, the following voice commands can be given:

 CALL <Mario> <Rossi> <mobile>
 SEARCH FOR <Rossi> <Mario>

 CALL <Rossi> <Mario> <mobile>
 SEND AN SMS TO <Mario> <Rossi> <mobile>

 SEARCH FOR <Mario> <Rossi> <mobile>
 SEND AN SMS TO <Rossi> <mobile>

3. Phone number <0127457322> can be replaced with any other phone number.

34

4. This function is only available if the phone, connected via Bluetooth, supports download of the phonebook and of the last calls on the **Uconnect™** system and if the download (or update) of the phonebook has been completed; usually wait 5-10 seconds after pairing the mobile with the **Uconnect™** system.

5. This function is only available if the phone, connected via Bluetooth to the **Uconnect™** system, supports SMS message voice reading function.

F1B2028C

**Napomena**: U slučaju da u poljima <ime> i <prezime> postoje posebna slova iz jezika koje sistem ne podržava (npr. grčki), glasovne komande nisu moguće.

#### **GLASOVNE KOMANDE ZA RADIO AM/FM/DAB**

#### Uconnect<sup>™</sup> VOICE COMMANDS

RADIO AM/FM/DAB voice commands

These commands can be given by any main display after pressing control button ردم on the steering wheel, provided that there are no ongoing phone calls.

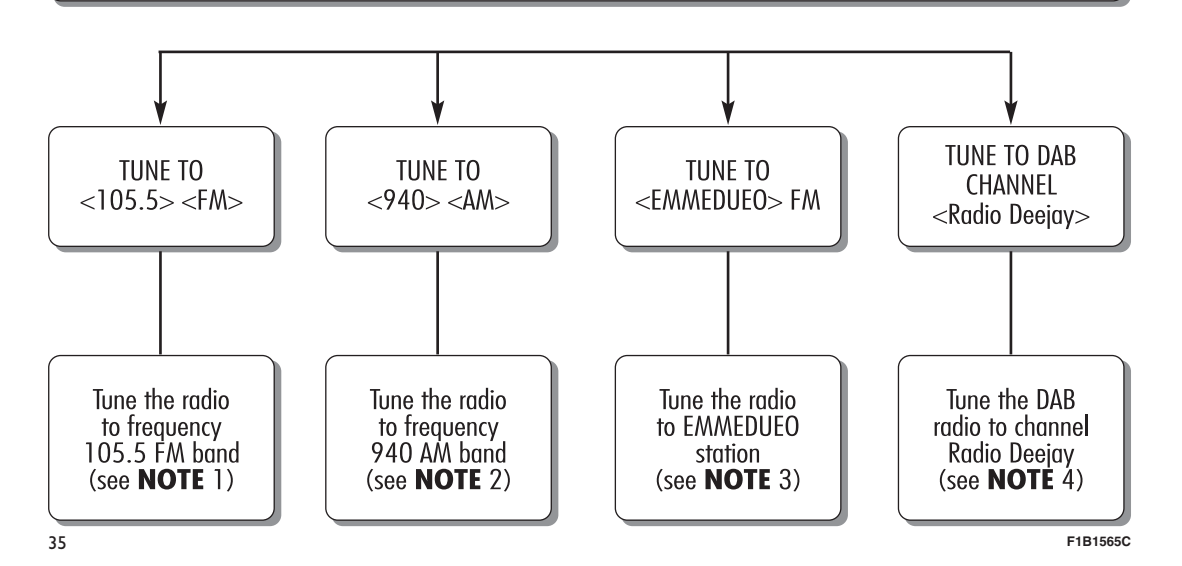

Radio Nav Live . 0 0 **Uconnect**<sup>"</sup>

#### NOTES

- $1. <\!\!105.5\!\!>$  can be replaced with any other available frequency of the FM band.
- 2. <940> can be replaced with any other available frequency of the AM band.
- 3. <EMMEDUEO> can be replaced with any other name of FM station received by the radio. Not all the radio stations provide this service.
- 4. <Radio Deejay> can be replaced with any other DAB channel name received by the DAB radio. Not all the DAB channels provide this service.

36

F1B1566C

#### **GLASOVNE KOMANDE ZA MEDIJE**

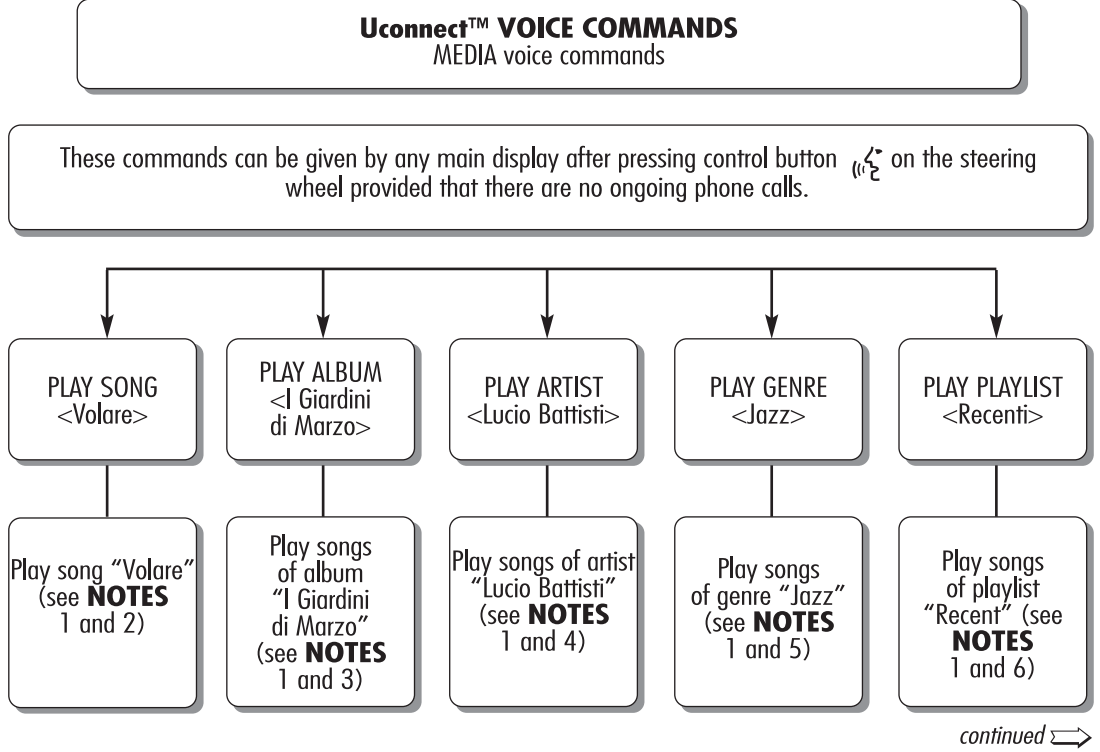

F1B1567C

37

#### Uconnect™ VOICE COMMANDS MEDIA voice commands

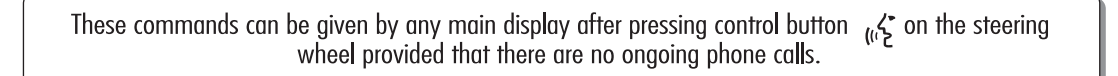

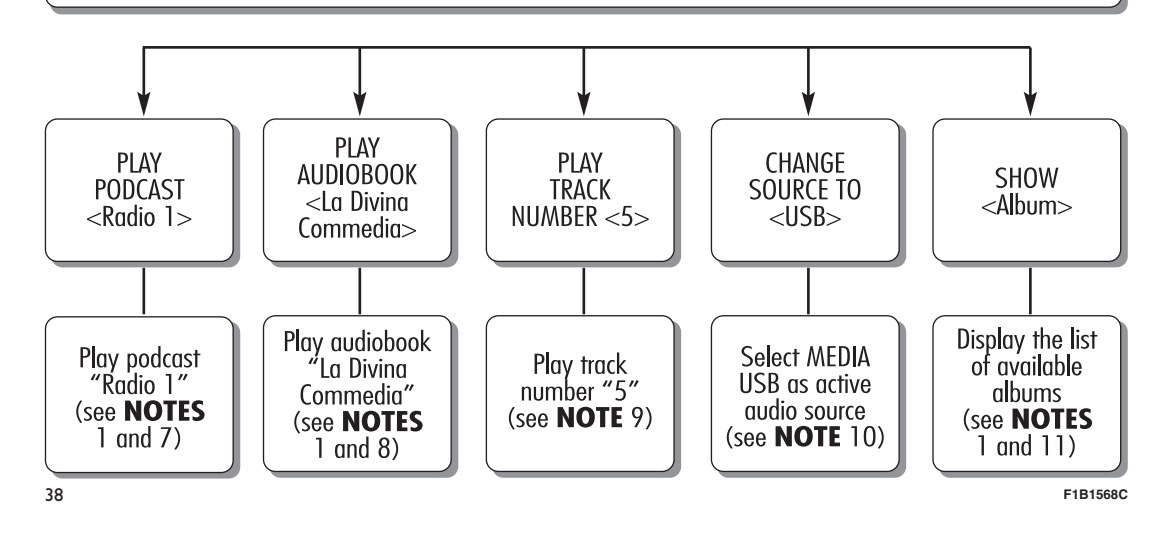

|            | NOTES                                                                                                    |
|------------|----------------------------------------------------------------------------------------------------|
| o Nav Live | <ol> <li>Multimedia files stored in MEDIA sources (USB memory stick, iPod via USB, MP3 CD) should have<br/>information about songs correctly set (song title, artist, album, genre, podcast, audiobook) otherwise they<br/>will not be available via voice commands.</li> </ol> |
|            | 2. <volare> can be replaced with any other title of a song available in the MEDIA source (available on USB memory stick, iPod via USB, MP3 CD) inserted and active.</volare>                                                                                                    |
|            | 3. <i di="" giardini="" marzo=""> can be replaced with any other title of an album available in the MEDIA source (available on USB memory stick, iPod via USB, MP3 CD) inserted and active.</i>                                                                                 |
|            | 4. <lucio battisti=""> can be replaced with any other name of an artist available in the MEDIA source (available on USB memory stick, iPod via USB, MP3 CD) inserted and active.</lucio>                                                                                        |
|            | 5. <jazz> can be replaced with any other genre available in the MEDIA source (available on USB memory stick, iPod via USB, MP3 CD) inserted and active.</jazz>                                                                                                    |
| ad         | 6. <recent> can be replaced with any other name of a playlist available in the MEDIA source (available on USB memory stick, iPod via USB, MP3 CD) inserted and active.</recent>                                                                                                 |
| С<br>Ц     | 7. <radio 1=""> can be replaced with any other name of a podcast available in the MEDIA source (available on iPod via USB) inserted and active.</radio>                                                                                                    |
| 2<br>L     | 8. <la commedia="" divina=""> can be replaced with any other title of an audiobook available in the MEDIA source (available on iPod via USB) inserted and active.</la>                                                                                                    |
| ي<br>ا     | 9. <5> can be replaced with any track number available in the MEDIA source (available on audio CD) inserted and active.                                                                                                    |
| G          | 10. <usb> can be replaced with any other MEDIA source: "USB", "iPod", "CD", "AUX" and "Bluetooth".</usb>                                                                                                    |
| Ð          | II. <album> can be replaced with any other category:</album>                                                                                                    |
|            | <ul> <li>— "Songs", "Artists", "Albums", "Genres", "Playlists" (available on USB memory stick, iPod via USB, MP3 CD)</li> <li>— "Folders" (available on USB memory stick, MP3 CD)</li> </ul>                                                                                    |
| ō          | — "podcasts", "audiobooks" (available on iPod via USB).                                                                                                    |
| 2<br>C     | 39 F1B156                                                                                                    |

pe available via voice commands. > can be replaced with any other title of a song available in the MEDIA source (available on USB stick, iPod via USB, MP3 CD) inserted and active. ini di Marzo> can be replaced with any other title of an album available in the MEDIA source e on USB memory stick, iPod via USB, MP3 CD) inserted and active. 3attisti> can be replaced with any other name of an artist available in the MEDIA source e on USB memory stick, iPod via USB, MP3 CD) inserted and active. can be replaced with any other genre available in the MEDIA source (available on USB memory d via USB, MP3 CD) inserted and active. > can be replaced with any other name of a playlist available in the MEDIA source (available on mory stick, iPod via USB, MP3 CD) inserted and active. > can be replaced with any other name of a podcast available in the MEDIA source (available via USB) inserted and active. a Commedia> can be replaced with any other title of an audiobook available in the MEDIA source on iPod via USB) inserted and active. be replaced with any track number available in the MEDIA source (available on audio CD) and active can be replaced with any other MEDIA source: "USB", "iPod", "CD", "AUX" and "Bluetooth". n> can be replaced with any other category: s", "Artists", "Albums", "Genres", "Playlists" (available on USB memory stick, iPod via USB, MP3 CD) ers" (available on USB memory stick, MP3 CD) casts", "audiobooks" (available on iPod via USB), F1B1569C

Napomena: U slučaju da u polijima iz tačke 11 postoje posebna slova iz jezika koje sistem ne podržava (npr. grčki), glasovne komande nisu moquće.

Uconnect<sup>™</sup> VOICE COMMANDS NAVIGATION voice commands

These commands can be given any main display after pressing control (" $\xi$ " on the steering wheel provided that there are no ongoing phone calls.

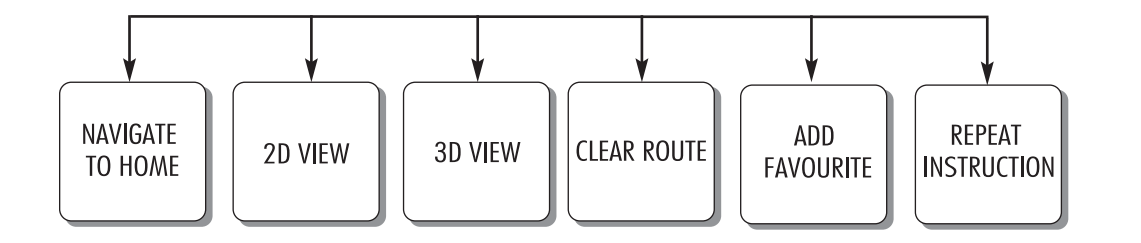

A0J1573

59

#### KOMANDE eco:Drive (ekološka vožnja)

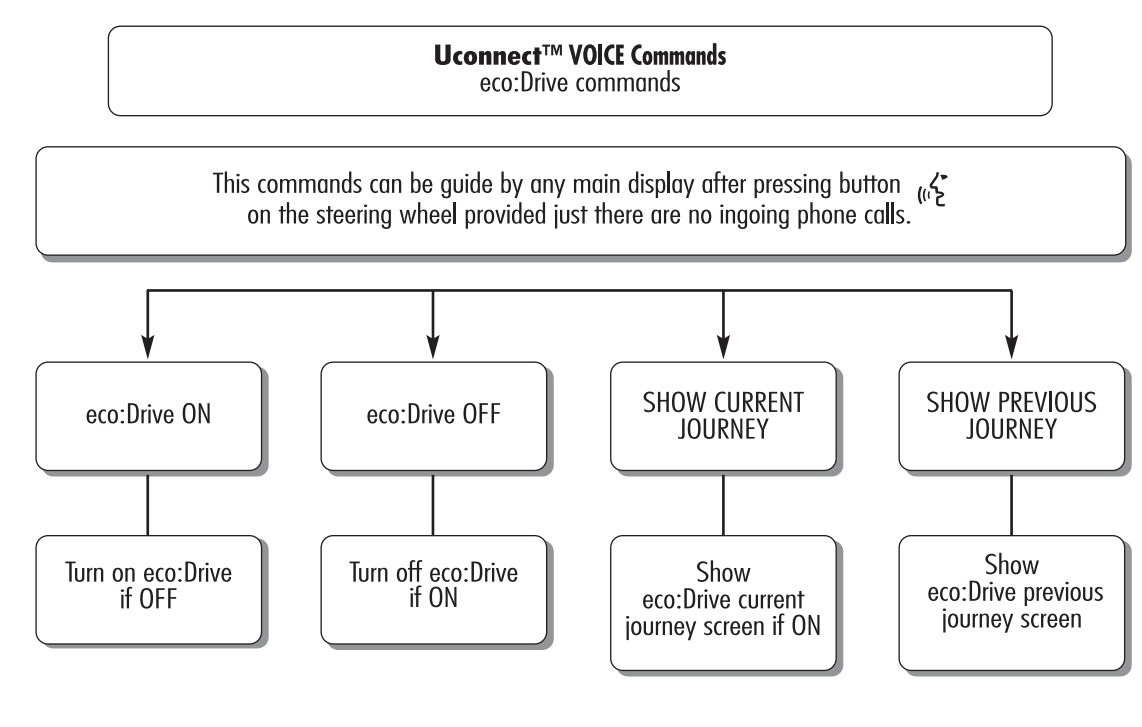

Voice command of eco:Drive MAY BE not always available.

A0J1583

41

Radio Nav Live 2 6<u>.</u>5 **Uconnect**<sup>\*\*</sup>

#### SPISAK BROJEVA KORISNIČKOG SERVISA

U sledećoj tabeli prikazani su brojevi Korisničkog servisa za pojedine države.

| Država                 | Univerzalni besplatni broj | Nacionalni besplatni broj | Broj na kome se poziv<br>plaća |
|------------------------|----------------------------|---------------------------|--------------------------------|
| Austrija               | 00800.3428.0000            |                           | +39.02.444.12.041              |
| Belgija                | 00800.3428.0000 (*)        | 0800.55111                | +39.02.444.12.041              |
| Danska                 | 00800.3428.0000 (*)        | 80.60.88.00               | +39.02.444.12.041              |
| Francuska              | 00800.3428.0000            | 0800.3428.00              | +39.02.444.12.041              |
| Nemačka                | 00800.3428.0000            | 0800.3428.000             | +39.02.444.12.041              |
| Grčka                  |                            | 800.11500.800 (*)         | +30 210 99 88 542              |
| Irska                  | 00800.3428.0000            | 1800.3428.00              | +39.02.444.12.041              |
| Italija                | 00800.3428.0000            | 800.3428.00               | +39.02.444.12.041              |
| Luksemburg             | 00800.3428.0000 (*)        | 800.28111                 |                                |
| Maroko                 |                            | 0801000005                |                                |
| Holandija              | 00800.3428.0000            |                           | +39.02.444.12.041              |
| Poljska                | 00800.3428.0000            |                           | +39.02.444.12.041              |
| Portugal               | 00800.3428.0000            |                           | +39.02.444.12.041              |
| Ujedinjeno Kraljevstvo | 00800.3428.0000            |                           | +39.02.444.12.041              |
| Španija                | 00800.3428.0000            | 900.3428.00               | +39.02.444.12.041              |
| Švedska                | 00800.3428.0000 (*)        | 020100502                 | +39.02.444.12.041              |
| Švajcarska             | 00800.3428.0000            |                           | +39.02.444.12.041              |

(\*) Broj nekih operatera mobilnih usluga nije dostupan.

| Država   | Univerzalni besplatni broj | Nacionalni besplatni broj | Broj na kome se poziv<br>plaća |
|----------|----------------------------|---------------------------|--------------------------------|
| Mađarska |                            | 06.40.245.245 (plaća se)  | +36.1.465.3688                 |

| Česky<br>[Czech]         | Continental Automotive Systems, Inc. tímto prohlašuje, že tento Automotive Infotainment Unit je ve shodě se základními požadavky a dalšími příslušnými ustanoveními směrnice 1999/5/ES.                                                                          |
|--------------------------|----------------------------------------------------------------------------------------------------|
| Dansk<br>[Danish]        | Undertegnede Continental Automotive Systems, Inc. erklærer herved, at følgende udstyr Automotive Infotainment Unit overholder de væsentlige krav og øvrige relevante krav i direktiv 1999/5/EF.                                                                  |
| Deutsch<br>[German]      | Hiermit erklärt <i>Continental Automotive Systems, Inc.</i> , dass sich das Gerät <i>Automotive Infotainment Unit</i> in<br>Übereinstimmung mit den grundlegenden Anforderungen und den übrigen einschlägigen Bestimmungen der Richtlinie<br>1999/5/EG befindet. |
| Eesti<br>[Estonian]      | Käesolevaga kinnitab Harman Becker Automotive Systems, Inc. seadme Automotive Infotainment Unit vastavust direktiivi 1999/5/EÜ põhinõuetele ja nimetatud direktiivist tulenevatele teistele asjakohastele sätetele.                                              |
| English                  | Hereby, Continental Automotive Systems, Inc., declares that this Automotive Infotainment Unit is in compliance with the essential requirements and other relevant provisions of Directive 1999/5/EC.                                                             |
| Español<br>[Spanish]     | Por medio de la presente Continental Automotive Systems, Inc. declara que el Automotive Infotainment Unit cumple con los requisitos esenciales y cualesquiera otras disposiciones aplicables o exigibles de la Directiva 1999/5/CE.                              |
| Ελληνική<br>[Greek]      | ΜΕ ΤΗΝ ΠΑΡΟΥΣΑ Continental Automotive Systems, Inc. ΔΗΛΩΝΕΙ ΟΤΙ Automotive Infotainment Unit<br>ΣΥΜΜΟΡΦΩΝΕΤΑΙ ΠΡΟΣ ΤΙΣ ΟΥΣΙΩΔΕΙΣ ΑΠΑΙΤΗΣΕΙΣ ΚΑΙ ΤΙΣ ΛΟΙΠΕΣ ΣΧΕΤΙΚΕΣ ΔΙΑΤΑΞΕΙΣ ΤΗΣ ΟΔΗΓΙΑΣ<br>1999/5/ΕΚ.                                                          |
| Français<br>[French]     | Par la présente Continental Automotive Systems, Inc. déclare que l'appareil Automotive Infotainment Unit est conforme aux exigences essentielles et aux autres dispositions pertinentes de la directive 1999/5/CE.                                               |
| Italiano<br>[Italian]    | Con la presente Continental Automotive Systems, Inc. dichiara che questo Automotive Infotainment Unit è conforme ai requisiti essenziali ed alle altre disposizioni pertinenti stabilite dalla direttiva 1999/5/CE.                                              |
| Latviski<br>[Latvian]    | Ar šo Continental Automotive Systems, Inc. deklarē, ka Automotive Infotainment Unit atbilst Direktīvas 1999/5/EK<br>būtiskajām prasībām un citiem ar to saistītajiem noteikumiem.                                                                                |
| Lietuvių<br>[Lithuanian] | Šiuo Continental Automotive Systems, Inc. deklaruoja, kad šis Automotive Infotainment Unit atitinka esminius reikalavimus ir kitas 1999/5/EB Direktyvos nuostatas.                                                                                               |

J0A0377

| Nederlands<br>[Dutch]     | Hierbij verklaart <i>Continental Automotive Systems, Inc.</i> dat het toestel <i>Automotive Infotainment Unit</i> in overeenstemming is met de essentiële eisen en de andere relevante bepalingen van richtlijn 1999/5/EG.    |
|---------------------------|----------------------------------------------------------------------------------------------------|
| Malti<br>[Maltese]        | Hawnhekk, Continental Automotive Systems, Inc., jiddikjara li dan Automotive Infotainment Unit jikkonforma mal-<br>htigijiet essenzjali u ma provvedimenti ohrajn relevanti li hemm fid-Dirrettiva 1999/5/EC.                 |
| Magyar<br>[Hungarian]     | Alulírott, Continental Automotive Systems, Inc. nyilatkozom, hogy a Automotive Infotainment Unit megfelel a vonatkozó alapvető követelményeknek és az 1999/5/EC irányelv egyéb előírásainak.                                  |
| Polski<br>[Polish]        | Niniejszym <i>Continental Automotive Systems, Inc.</i> oświadcza, że <i>Automotive Infotainment Unit</i> jest zgodny z zasadniczymi wymogami oraz pozostałymi stosownymi postanowieniami Dyrektywy 1999/5/EC.                 |
| Português<br>[Portuguese] | Continental Automotive Systems, Inc. declara que este Automotive Infotainment Unit está conforme com os requisitos essenciais e outras disposições da Directiva 1999/5/CE.                                                    |
| Slovensko<br>[Slovenian]  | Continental Automotive Systems, Inc. izjavlja, da je ta Automotive Infotainment Unit v skladu z bistvenimi zahtevami in ostalimi relevantnimi določili direktive 1999/5/ES.                                                   |
| Slovensky<br>[Slovak]     | Continental Automotive Systems, Inc. týmto vyhlasuje, že Automotive Infotainment Unit splňa základné požiadavky a všetky príslušné ustanovenia Smernice 1999/5/ES.                                                            |
| Suomi<br>[Finnish]        | Continental Automotive Systems, Inc. vakuuttaa täten että Automotive Infotainment Unit tyyppinen laite on direktiivin 1999/5/EY oleellisten vaatimusten ja sitä koskevien direktiivin muiden ehtojen mukainen.                |
| Svenska<br>[Swedish]      | Härmed intygar Continental Automotive Systems, Inc. att denna Automotive Infotainment Unit står I<br>överensstämmelse med de väsentliga egenskapskrav och övriga relevanta bestämmelser som framgår av direktiv<br>1999/5/EG. |
| Íslenska<br>[lcelandic]   | Hér með lýsir Continental Automotive Systems, Inc. yfir því að Automotive Infotainment Unit er í samræmi við grunnkröfur og aðrar kröfur, sem gerðar eru í tilskipun 1999/5/EC.                                               |
| Norsk<br>[Norwegian]      | Continental Automotive Systems. Inc. erklærer herved at utstyret Automotive Infotainment Unit er i samsvar med de grunnleggende krav og øvrige relevante krav i direktiv 1999/5/EF.                                           |

## CE0168 The EC Declaration of Conformity is available at www.harman.com/EN-US/ContactUs/Pages/Compliance.aspx

43

FCA Italy S.p.A. - MOPAR - Technical Services - Service Engineering Largo Senatore G. Agnelli, 3 - 10040 Volvera - Torino (Italija) Primerak br. 530.04.966 - 06/2015 - 1Izdanje J0A0378

СРБИЈ

Podaci sadržani u ovoj publikaciji informativnog su karaktera. Fiat može, iz razloga tehničke ili komercijalne prirode, u bilo kom trenutku izvršiti izmene na modelima opisanim u ovoj publikaciji. Za dodatne informacije, molimo klijenta da se obrati ovlašćenom centru za prodaju vozila Fiat. Štampano na ekološkom papiru bez hlora.